## 10.4 Device Summary

#### **Device Information**

Device Type: RfPatrol MkII Serial Number: 0350198542082 Software Version: 4.1.0 Quarterly Software Version: Q4-2022 Build Date: Fri 30 Sep 2022 05:12:52 AM UTC Hardware Version: 1 Device Time: 2022-09-30 16:04 AEST Battery Status: 100%

## 10.4.1 Device Information

**Device Type** 

Type of DroneShield device (RfPatrol MKII) Serial Number The serial number is tied to the device and cannot be changed Software Version The software loaded onto the device Quarterly Software Version The release cycle of the current software version Build Date Date that the software version was built Hardware Version The software version of the internal hardware manager Device Time Local time set on the device Battery Status Current battery level of the device

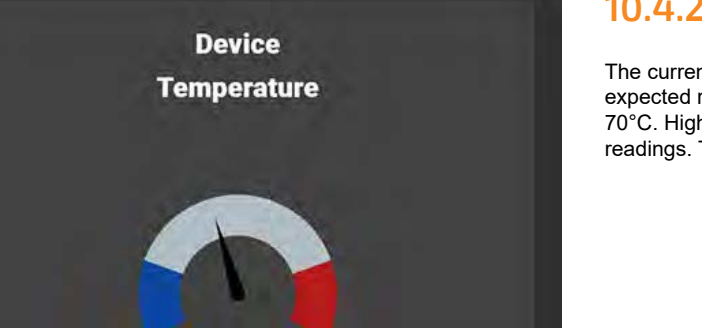

## 10.4.2 Microcontroller Temp

The current temperature of the RfPatrol MKII device microcontroller, expected range under normal operating conditions between 50-70°C. Higher ambient temperatures may yield higher temperature readings. The device should not surpass 85°C.

#### Network Information

64.35 °C

Current Dynamic IP: 192.168.2.124 Current Static IP: 192.168.99.234 Eth0 MAC Address: 00:05:f7:80:16:b2 Ethernet Bridge: N/A Wlan0: Running (wlan0 0.00 B/s 12.30 p/s 0.00 drop/s) Wlan1: Not Running Eth0: Running (eth0 7386.85 B/s 36.80 p/s 0.99 drop/s) Eth1: Not Running

## 10.4.3 Network Information

#### Current Dynamic IP

This IP address is issued to the device by the DHCP server Current Static IP This is 192.168.99.234 by default. It can be changed by user Eth0 MAC Address Hardware Adaptor address of the external network interface Ethernet Bridge Not used on RfPatrol MKII Wlan0 Displays the status of the Wi-Fi interface Wlan1 Not used on RfPatrol MKII Eth0 Displays the status of the network interface, including operation state and network activity Eth1

Not used on RfPatrol MKII

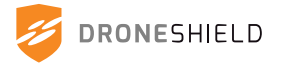

### **Device GPS Status**

Latitude: -33.86882 (Saved) Longitude: 151.20929 (Saved) Altitude: 12 m (Saved) Satellites: 0 Speed: 0.0 m/s Track: 0.0°

## 10.4.4 Device GPS Status

GPS Status will only appear when the RfPatrol MKII device is receiving GPS data or, when applicable from the internal GPS (i.e. for the RfOneMKII and DSX which have an internal GPS module). Latitude

#### Latitud

Latitude reported by the GPS compass

Longitude reported by the GPS compass

Altitude Altitude reported by the GPS compass

Satellites

Number of satellites providing position

Speed

Speed of the device in m/s if live GPS updates are enabled Track

#### гаск

If the GPS input device provides heading, it will be displayed here

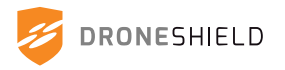

## 10.5 Filters Tab

Filters can be individually enabled and disabled, edited or deleted entirely. The user can enable/ disable specific detectors, which can be useful when in high noise environments causing false detections in specific frequencies.

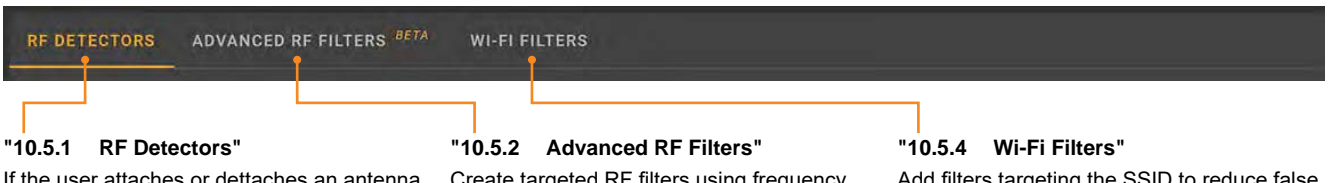

If the user attaches or dettaches an antenna from the RfPatrol device, the corresponding frequency band must be enabled or disabled from this tab. Individual RF detectors can be enabled/disabled under each frequency band. "10.5.2 Advanced RF Filters" Create targeted RF filters using frequency, vendor, protocol and timeout information. Allows users to refine and target false

detections.

Add filters targeting the SSID to reduce false detections in the Wi-Fi spectrum.

## 10.5.1 RF Detectors

The supported detectors tab, located under the filters panel, allows the user to enable/disable individual RF detectors or entire bands. If additional antennas are installed or removed from the RfPatrol device, the user should enable/disable the appropriate bands.

| -                   |                   |                                               |              | Frequer<br>Note<br>on the | ncy Band Togg<br>- this will enab<br>e selected bar | le<br>le/disable all dete<br>ld          | ectors                                                                                                    |                 |        |
|---------------------|-------------------|-----------------------------------------------|--------------|---------------------------|-----------------------------------------------------|------------------------------------------|----------------------------------------------------------------------------------------------------|-----------------|--------|
| Detec               | tor Vendor        | Detector Protocol                             |              |                           |                                                     | Detect                                   | tor status                                                                                                    |                 |        |
|                     | ESHIELD           |                                               |              |                           |                                                     | RiPatrol Mkil     sv: 0350198541082      | 2022-09-30 16                                                                                                    | 04:41 AEST 🔺 🎕  | ۵ ۽    |
| @                   | RE OFTEOTORS ADVA | NCED RF FILTERS <sup>BUTA</sup> WI-FI FILTERS |              |                           |                                                     |                                          |                                                                                                    |                 |        |
| -                   |                   |                                               | <b>1</b>     | ÷.                        | -                                                   |                                          | -                                                                                                    | -               |        |
| 14                  | Namu              | Protocol                                      | 433 MHZ      | NGS MHZ                   | 915 MHZ                                             | 2.4 GHZ                                  | 5.2 GHZ                                                                                                    | 5.8 GHZ         |        |
| ~                   | DJI SKY X/A       | EN. WI-FI                                     |              |                           |                                                     |                                          | No.                                                                                                    | <u> </u>        |        |
| sije.               | DJI               | LB FHSS                                       |              |                           |                                                     | <u></u>                                  |                                                                                                    | <u></u>         |        |
| a                   | DJI AUT XIA       | LB OFDM                                       |              |                           |                                                     | <u>2</u>                                 | -                                                                                                    | <b>2</b>        |        |
|                     | DJI AUT XIA       | FHSS                                          |              |                           |                                                     |                                          |                                                                                                    |                 |        |
|                     | DUI AUT XIA       | US OFOM                                       |              |                           |                                                     |                                          |                                                                                                    | 12              |        |
| 1038 19             | FLYSKY            | AFROS                                         |              |                           |                                                     |                                          |                                                                                                    |                 |        |
|                     | FROM              | ACCESS ACCST                                  |              |                           |                                                     | <u>×</u>                                 |                                                                                                    |                 |        |
|                     | FUTABA            | FASSI                                         |              |                           |                                                     |                                          |                                                                                                    |                 |        |
| 100 G               | SPEKTRUM          | USMX                                          |              |                           |                                                     | ≤                                        | -                                                                                                    |                 |        |
|                     | VIDEO             | WEFM                                          | <b>1</b>     |                           |                                                     |                                          | <b>C</b> 0                                                                                                    |                 |        |
|                     | TUNEEC            | ZKURE                                         | -            |                           |                                                     | <b>2</b>                                 |                                                                                                    |                 |        |
| 100 D               | DRAGUNUNK         | P1533                                         |              |                           |                                                     |                                          |                                                                                                    |                 |        |
|                     | RMLEL             | PHOS                                          |              |                           |                                                     |                                          | -                                                                                                    | -               |        |
|                     | EREVY             | A COLDS                                       |              |                           |                                                     |                                          |                                                                                                    | -               |        |
| 1911 (5             | TRO               | reaseter                                      |              |                           |                                                     |                                          |                                                                                                    |                 |        |
| BB - (5             | (193)             | Citodarine                                    |              |                           |                                                     |                                          |                                                                                                    |                 |        |
| <b>B</b> B <b>B</b> |                   |                                               |              |                           |                                                     | Combine WREM Detections                  | RESTORE TO BEFA                                                                                                    | UNTSETTINGS (A) | TIMBUR |
|                     |                   |                                               |              |                           |                                                     | Territoria (facilità de la constitución) | Constanting of the local days of the local days |                 | •      |
|                     |                   |                                               |              |                           |                                                     |                                          |                                                                                                    |                 |        |
|                     |                   |                                               |              |                           |                                                     |                                          |                                                                                                    |                 |        |
|                     |                   |                                               |              |                           |                                                     |                                          |                                                                                                    |                 |        |
|                     |                   |                                               |              |                           |                                                     |                                          |                                                                                                    |                 |        |
|                     |                   | Combi                                         | ne Wide-Band | Frequency Mo              | dulation Dete                                       | ections                                  |                                                                                                    |                 |        |
|                     |                   |                                               |              |                           | Se                                                  | ets detectors to de                      | fault setting                                                                                                    | IS              |        |

. Londan ootunigo

Submit changes to device

Users should disable any frequency band that does not have a matching antenna installed on the RfPatrol MKII or risk false detections.

When multi-drone detector is enabled for FM Video transmitters, multiple signals may be picked up from the same transmitter. This is most common on 2.4GHz signals but can also be present on 5.8GHz signals. The further the transmitter is from the RfPatrol MKII, the less likely this is to occur.

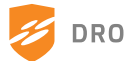

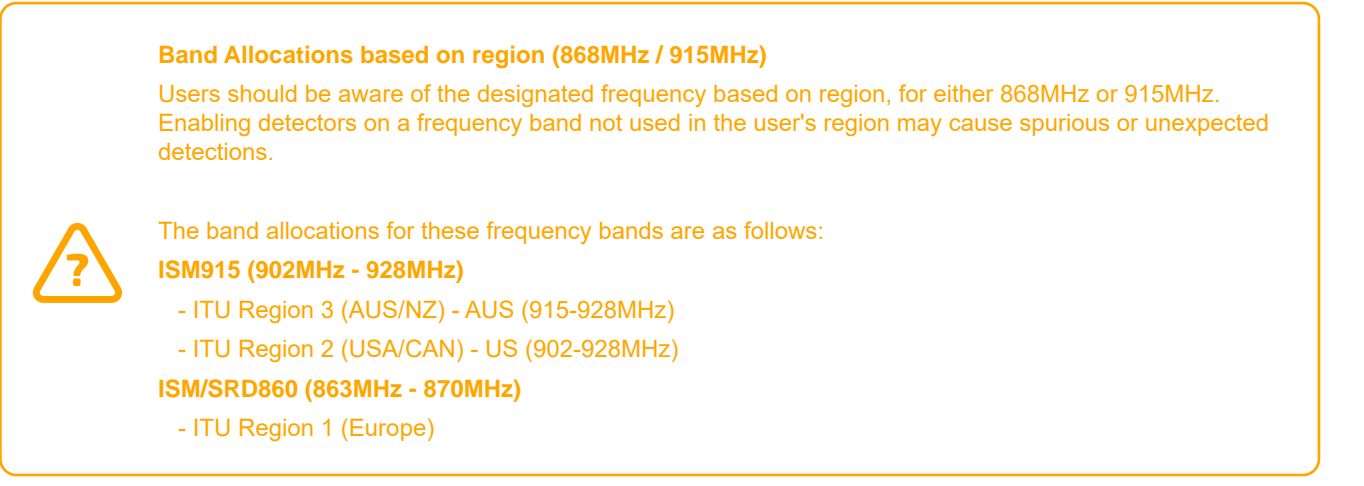

## 10.5.2 Advanced RF Filters

Advanced RF Filters allow the user to set targeted filters for false detections. Multiple parameters can be set and edited to improve the effectiveness of the filter, including frequency range, vendor, protocol and time-out settings.

| Add new filter                                                                     | Enable / Disable Adv<br>Download advand<br>Upload adv | anced Filter<br>ced RF filters (PDF or J<br>anced RF filters (from J | SON Output)<br>ISON file)                           | Highl<br>ove                                                  | ight filters in<br>erview panel | Edit or dele<br>filters                                                                                                    |
|------------------------------------------------------------------------------------|-------------------------------------------------------|----------------------------------------------------------------------|-----------------------------------------------------|---------------------------------------------------------------|---------------------------------|----------------------------------------------------------------------------------------------------|
| ON ESHIELD                                                                         |                                                       |                                                                      |                                                     | RíPatrol Midi     sn. 0350198540082                           | 2022-10-05 11:31:52 A           | edt 🛕 🕵 🔊                                                                                                    |
| RF DETLECTOR S ADVANCED HF FILTE<br>Filter 5 2001z<br>Filter 5 6001z<br>FHSS Filte | ER [ \$2(7) WI-FI FI 15ERS<br>Adawa                   | Potocol Timevid<br>PHSS Billiouns                                    | Freigunity<br>5.166 GHz<br>5.677 GHz<br>430/952 MHz | Prequents foliannoa<br>±0.072/GHz<br>±0.039 GHz<br>±1.428 MHz | Highlight in Oweview<br>Q<br>Q  | Actions<br>Actions<br>Act |
| ADVANCED RF FILTERS OVERVI                                                         | EW                                                    |                                                                      |                                                     |                                                               |                                 |                                                                                                    |
| O Display all Advanced Filters                                                     |                                                       |                                                                      |                                                     |                                                               |                                 |                                                                                                    |
| Chipley all Advanced Filters     Refine Overview by     Frequency Filters          | Prequency Band                                        | • Nanw                                                               |                                                     |                                                               | - Filler dans                   |                                                                                                    |
| Elaplay all Advanced Filters     Refine Overview by  Frequency Filters             | Prequency Band                                        | <ul> <li>Name.</li> <li>Freque</li> </ul>                            |                                                     |                                                               | - Filler Name                   |                                                                                                    |
| Claplay all Advanced Filters     Refine Overview by  Frequency Filters             | Priquency Band                                        | <ul> <li>Nano,</li> <li>Proper</li> <li>Proper</li> </ul>            | ÷ Ρτάτος<br>πεγ (1244)                              |                                                               | - Filler, Jame                  |                                                                                                    |

#### Show all enabled filters or sort by chosen parameters.

Orange line indicated frequency bandwidth, arrow indicated frequency centre point. Highlighted filters will appear brighter in colour when selected.

## 10.5.3 Adding a New Advanced Filter

| Advanced Filter                                                                                                    | стістова                                                                                                    |
|----------------------------------------------------------------------------------------------------|----------------------------------------------------------------------------------------------------|
| Name of Filter                                                                                                    | Advanced RF Filter Titler W detections by specific parameters Filter Name Filter Name Filt |
| Filter by Frequency                                                                                                    | - 😼 😴 Filter by Requency                                                                                                    |
| To apply a frequency based on frequency, start<br>by selecting a frequency band followed by the<br>centre frequency and tolerance (in GHz). | Frequency Bank (URP)         Frequency to Faire (Calc)         Frequency forman (Dirt)           2.4GHz         -         2.44         ± 0.006                                                                                                    |
|                                                                                                    | a dan a dan ya ma a dan a a a a a a a a a a a a a a a a                                                                                                    |
| Filter by Vendor and Protocol                                                                                                    | - Pilter by Vendor and Protocol                                                                                                    |
| First select the Vendor to filter. Next, select the appropriate protocol to filter.                                                         | Norme Person<br>DJI + LB FHSS -                                                                                                    |
| Filter Timeout                                                                                                    |                                                                                                    |
| Used for temporary filters that automatically disable after a set period of time.                                                           | hundre<br>6 hours +                                                                                                    |
| Save Filter                                                                                                    |                                                                                                    |

## 10.5.4 Wi-Fi Filters

Navigating to the device filters tab will display filters currently loaded to the device and their status (enabled or disabled). By default, the filters are sorted by the status.

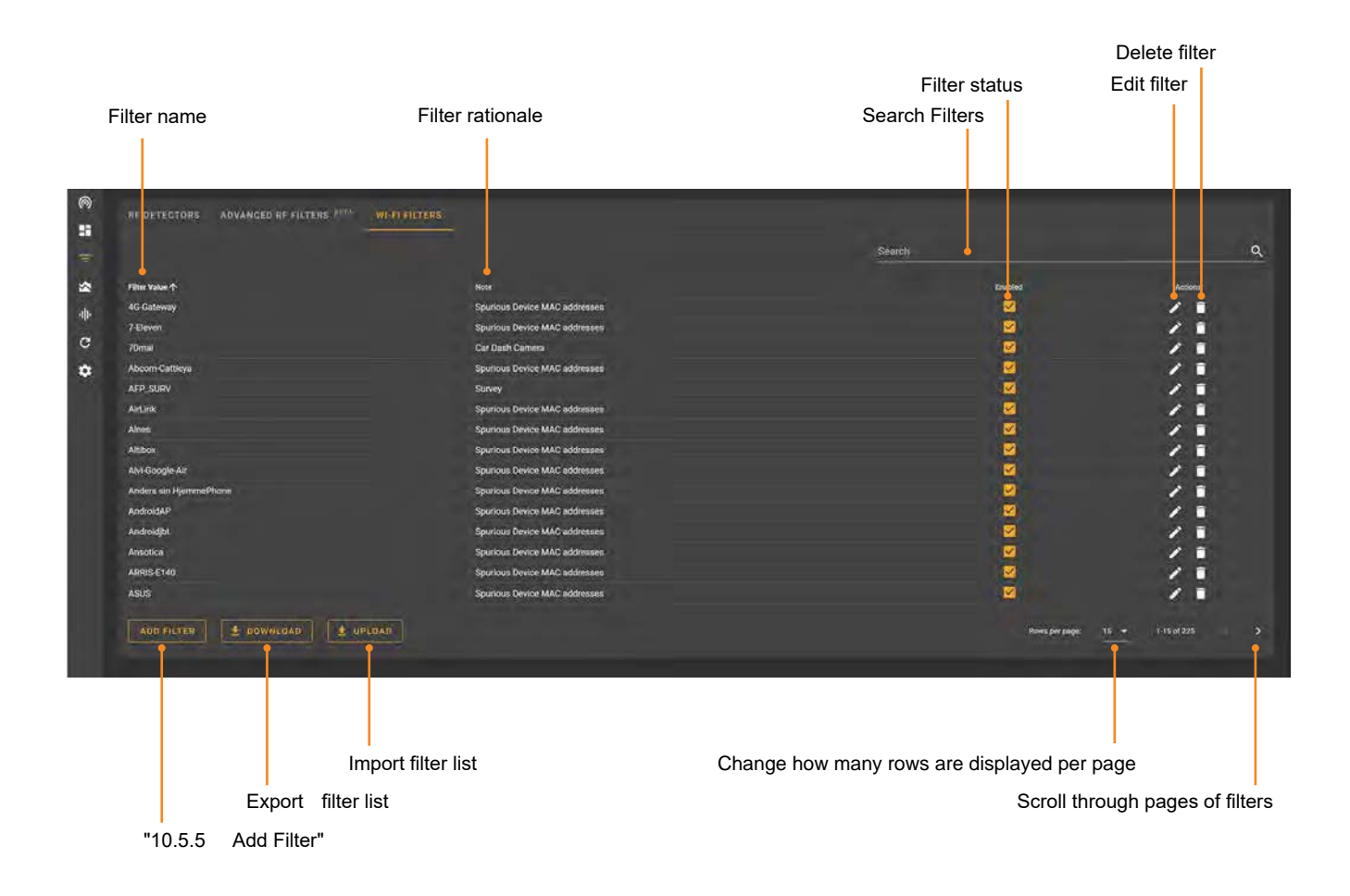

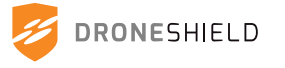

## 10.5.5 Add Filter

- 1. Click Add
- 2. Add network name to Filter (only applicable to Wi-Fi detections)
- 3. Click Save

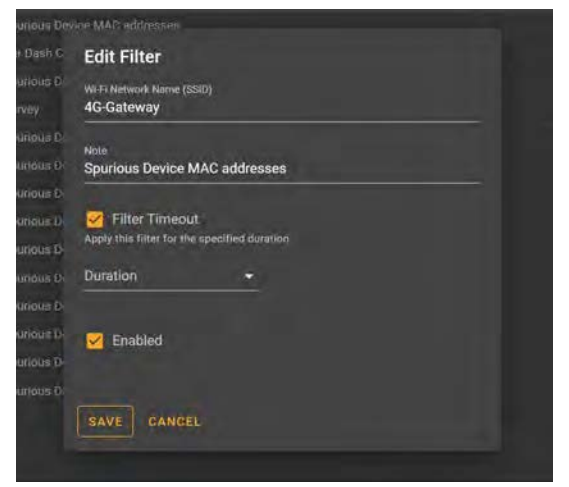

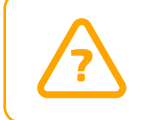

Adding a drone to this filter list will mean the user is no longer alerted to this drone's presence Users should be cautious as to what filters they add.

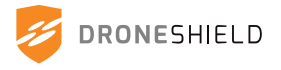

## 10.6 Spectrum View

The Spectrum View is a powerful tool to view live radio-frequency spectrum data from the device in realtime. This feature provides the spectrum in a graphed format, displaying maximum and averaged value traces for the selected frequency band.

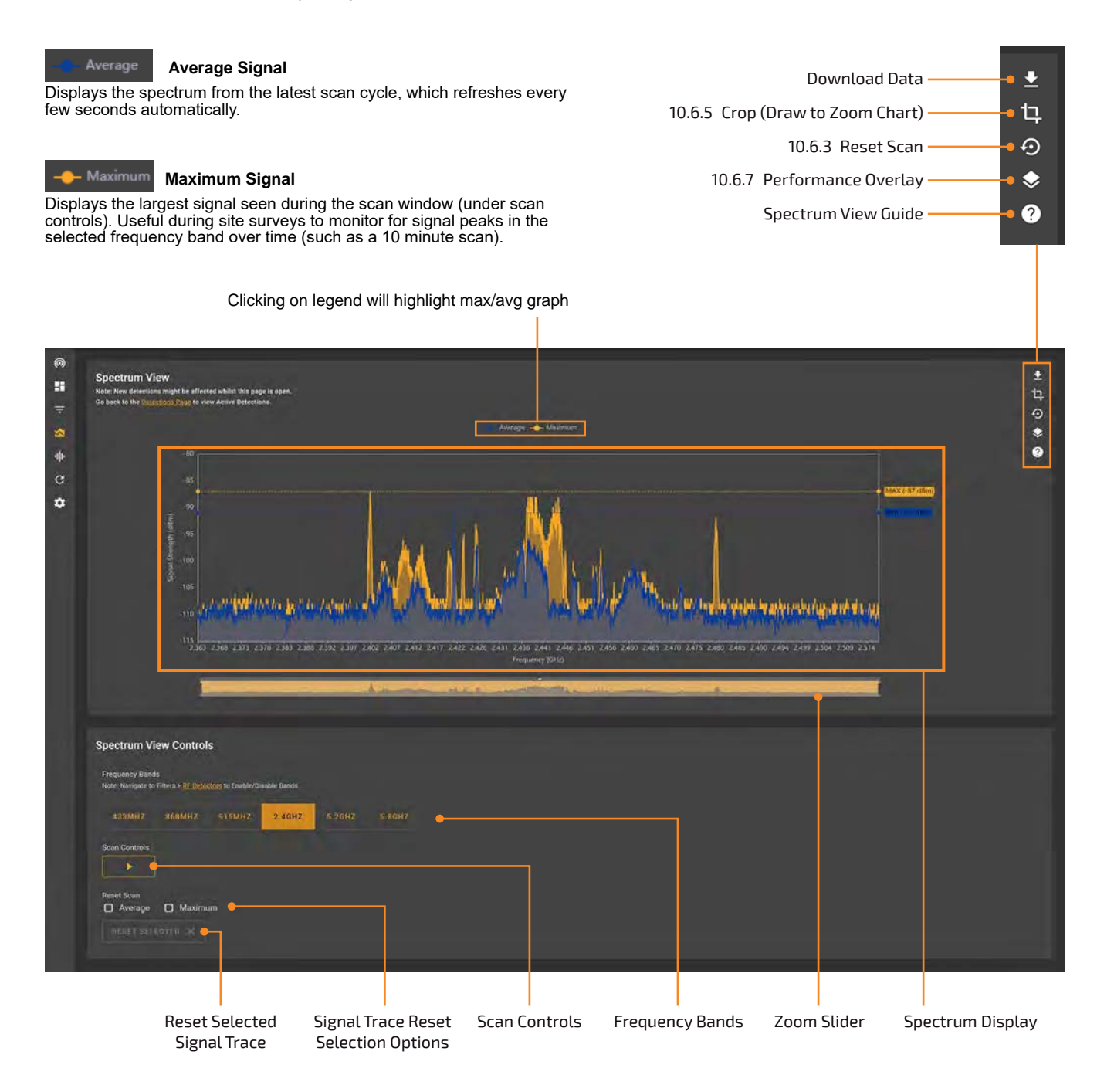

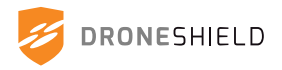

## 10.6.1 Frequency Bands

Toggle between the available frequency bands that will be scanned. The Spectrum Display will automatically update if the scan control is set to live. If the scan is paused, it must be re-run in order to update the graph interface.

If a desired frequency is greyed out, check that the band is enabled. See "10.5.1 RF Detectors"

| Frequency Band    | ls                        |                                 |              |        |        |
|-------------------|---------------------------|---------------------------------|--------------|--------|--------|
| Note: Navigate to | Filters > <u>RF Deter</u> | <mark>ctors</mark> to Enable/Di | sable Bands. |        |        |
|                   |                           |                                 | -            |        |        |
| 433MHZ            | 868MHZ                    | 915MHZ                          | 2.4GHZ       | 5.2GHZ | 5.8GHZ |

## 10.6.2 Scan Controls

Setting the scan to live will automatically update the graph with each scan cycle.

Setting the scan to pause will freeze spectrum data on the interface.

Note that navigating away from the Spectrum View tab will automatically pause scanning.

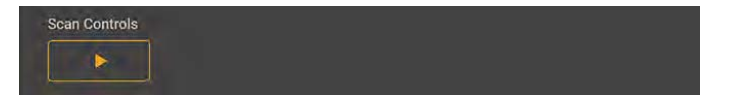

## 10.6.3 Reset Scan

Select the desired signal trace check-boxes (maximum or average) and click 'reset selected' to clear existing signal traces displayed on the spectrum interface. Once a trace has been cleared it will re-calculate on the next spectrum scan-cycle.

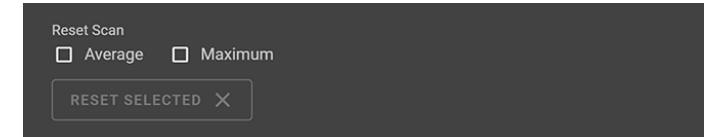

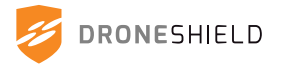

## 10.6.4 Zoom Slider

The zoom slider allows for quick cropping and zoom adjustment of the Spectrum Display to focus on an area of interest.

The slider can be adjusted by clicking and dragging each control tab to the desired upper and lower frequency limits. The spectrum display will zoom to fit the cropped range.

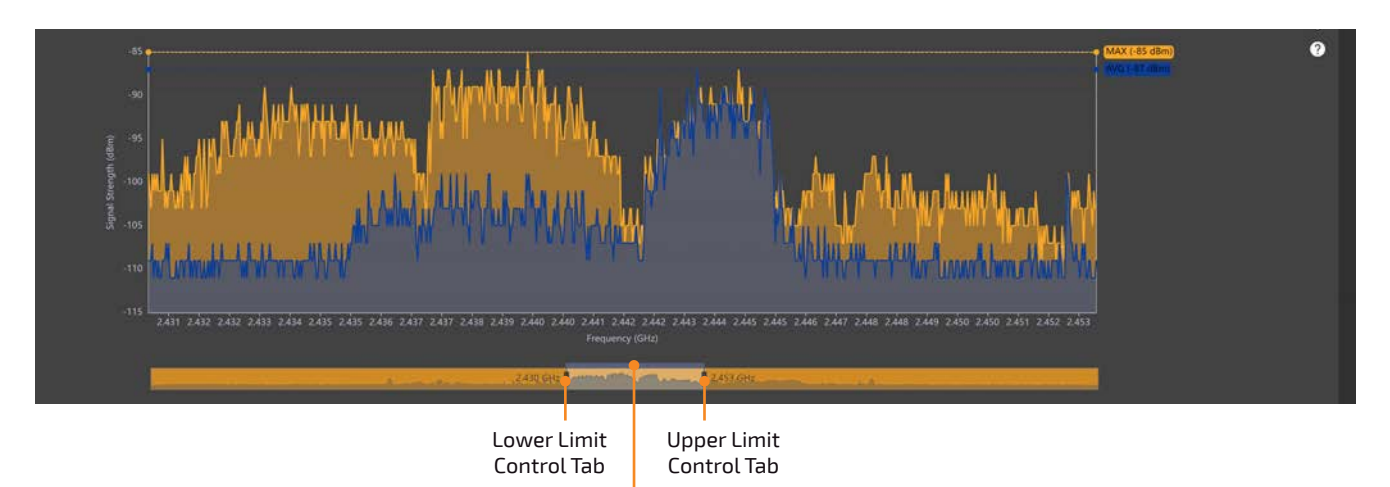

Slider Position Control Tab

This range can be moved up and down the spectrum by clicking and dragging the slider position control tab.

The zoom slider can also be helpful to visualise where the Spectrum Display is zoomed to when using the 'Draw to Zoom Chart' tool.

Click the 'Reset Graph Zoom' button to reset the graph and the zoom slider.

## 10.6.5 Crop (Draw to Zoom Chart)

This tool allows the user to drag over an area on the Spectrum Display to zoom the interface to the selected area. This will crop both vertically and horizontally. To reset the interface to view the full spectrum, click 'Reset Graph Zoom'.

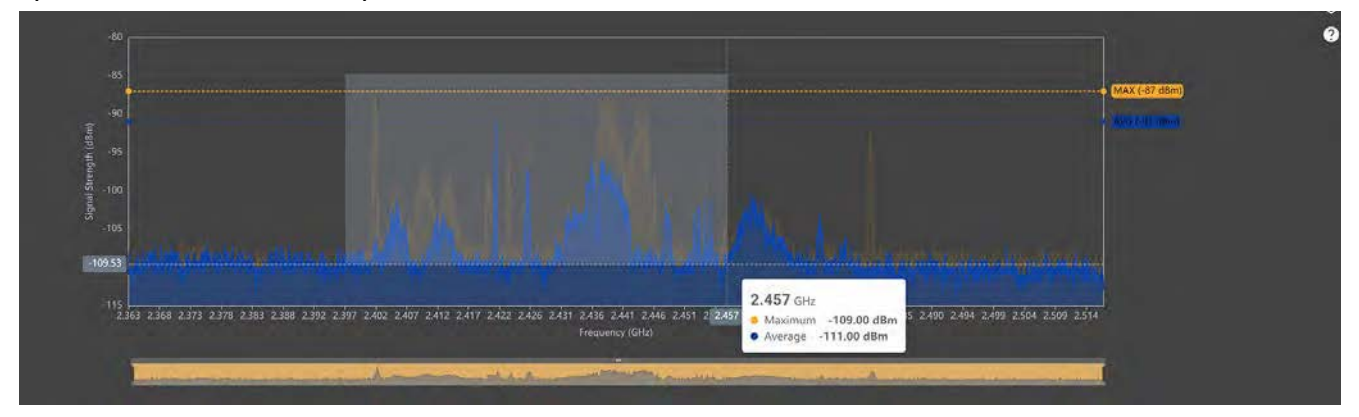

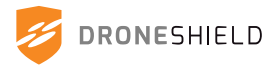

## 10.6.6 Download Data

Download a .csv spreadsheet file and high resolution snapshot of the Spectrum Display as a .png image.

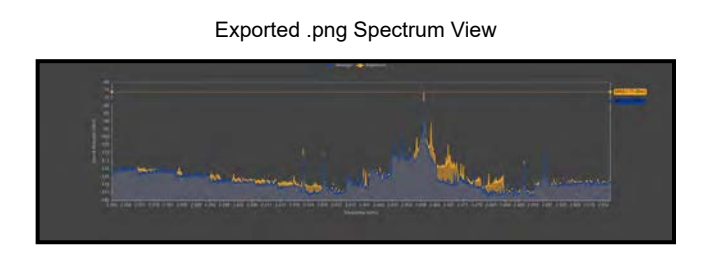

Exported .csv Spectrum View Data

| Autore 💽        | D 6 9.      |                     | Spectrominant (MI | Nimathi | , all of the | ANAL MOI- | 18-10705-17 |             |     | P fiest   | tesson 🚮 |                          |           |
|-----------------|-------------|---------------------|-------------------|---------|--------------|-----------|-------------|-------------|-----|-----------|----------|--------------------------|-----------|
| File Home       | e mart      | Page Lapost 6       | ormistas Dieto    | Austen  | View         | Develope  | r Inda      | Acroba      | đ   |           |          | C <sup>1</sup> Commercia | rg share  |
| PA &            | Parent .    | A 11 . A            | 1 = = 10 =        | 12 M    | liger        | - 49      | Al Conde    | cost farmer | my- | Binst -   | 2-21-    | Ra07                     | 100       |
| LL Ib-          | CHIEN       |                     |                   | 10      | 3            | . 96 9    | 1 Sorra     | in this     |     | 把Dates -  | 四- 2-    | EB4                      |           |
| 1 St.           | # 2 12 -    | 田                   |                   | (三)間    | 1 -1         | At .      | Rotte       | her-        |     | miturna - | 0.       | Data                     |           |
| Caboard . St.   |             | Total.              | C Algent          |         | E N          | anker 15  |             | Shier.      |     | Lin       | Edding.  | draftin .                | Semilarly |
| Contraction I a |             |                     |                   |         |              |           |             |             |     |           |          |                          |           |
| M54 ~           |             |                     |                   |         |              |           |             |             |     |           |          |                          | *         |
| Hund            | A           |                     | 6                 | 0       | ÷            | £ .       | G           | н.          | 1.1 | 1         | 18       | 1 11                     | H. E      |
| 1 Frequency     | Section all | Waximum             | Average           |         |              |           |             |             |     |           |          |                          |           |
| E.              | 3363280000  | -125                | -12               |         |              |           |             |             |     |           |          |                          |           |
| A.;             | 2363210000  | -121                | -12               |         |              |           |             |             |     |           |          |                          |           |
| 4               | 2363340000  | - 125               | -12               | 5       |              |           |             |             |     |           |          |                          |           |
| 2               | 2365370000  | -121                | -12               |         |              |           |             |             |     |           |          |                          |           |
|                 | 2969400000  | -328                | -12               |         |              |           |             |             |     |           |          |                          |           |
| 5               | 2363430000  | -123                | -12               |         |              |           |             |             |     |           |          |                          |           |
| 2               | 239,5493000 | -111                | -12               | -       |              |           |             |             |     |           |          |                          |           |
| 10              | 2363490000  | -125                | -12               |         |              |           |             |             |     |           |          |                          |           |
| 10              | 2303320000  | -141                | - 24              |         |              |           |             |             |     |           |          |                          |           |
| 11              | 2363550000  | -119                | -11               | -       |              |           |             |             |     |           |          |                          |           |
| 12              | 23635364400 | -121                | -12               |         |              |           |             |             |     |           |          |                          |           |
| 14              | 2343630000  | 171                 |                   |         |              |           |             |             |     |           |          |                          |           |
| 16              | 2161670000  | 110                 | .11               |         |              |           |             |             |     |           |          |                          |           |
| 16              | 2363200000  | 121                 | .12               |         |              |           |             |             |     |           |          |                          |           |
| 17              | 2362730000  | 123                 | .12               |         |              |           |             |             |     |           |          |                          |           |
| 10              | 2163790000  | -121                | -12               | 1       |              |           |             |             |     |           |          |                          |           |
| 19              | 2363790000  | -128                | -12               |         |              |           |             |             |     |           |          |                          |           |
| 20              | 2363820000  | -122                | -12               | ÷       |              |           |             |             |     |           |          |                          |           |
| 21              | 2363850000  | 123                 | -12               |         |              |           |             |             |     |           |          |                          |           |
| 22              | 2363880000  | -123                | -12               | 1       |              |           |             |             |     |           |          |                          |           |
| 23              | 2363910000  | -121                | -12               |         |              |           |             |             |     |           |          |                          |           |
| 34              | 2353940000  | -123                | -12               | £       |              |           |             |             |     |           |          |                          |           |
| 25              | 2363970000  | -125                | -12               | 6       |              |           |             |             |     |           |          |                          |           |
| 26              | 2364000000  | -123                | -12               | £       |              |           |             |             |     |           |          |                          |           |
| 27              | 2364030000  | -121                | -12               | E       |              |           |             |             |     |           |          |                          |           |
| 29              | 2354050000  | -123                | -12               | £       |              |           |             |             |     |           |          |                          |           |
|                 | SpectrumGra | oph 2400 RFPatricia | Ani (e)           |         |              |           |             |             |     |           |          |                          |           |
| testy           |             |                     |                   |         |              |           |             |             |     | 100       | 篇 四      |                          |           |
|                 |             |                     |                   |         |              |           |             |             |     |           |          |                          |           |

## 10.6.7 **Performance Overlay**

Enabling the performance overlay will display a colour gradient on the Spectrum View. The coloured bands help to distinguish low, medium and high spectrum interference. When using the Spectrum View for conducting site surveys, the performance overlay allows the user to quickly distinguish the relative noise levels in each frequency band.

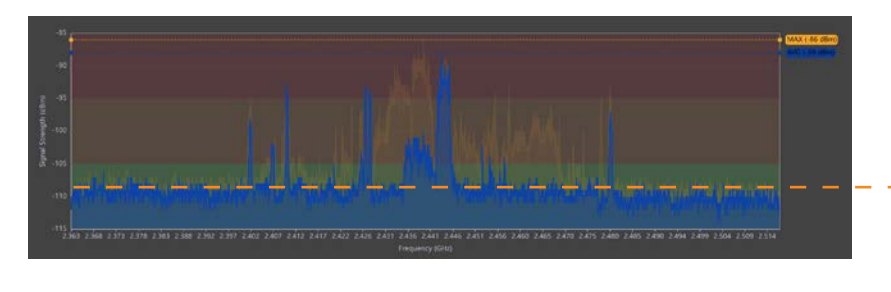

#### Green Optimal Performance Region

If the noise floor falls within this region the detection performance of the sensor will be at its best.

#### Orange Reduced Performance Region

If the noise floor falls within this region the detection performance of the sensor may be slightly reduced.

#### Noise Floor:

The noise floor indicates the level of ambient RF signals in the region of the spectrum. It is represented by the lowest average level on the Spectrum View.

#### Red Poor Performance Region

If the noise floor falls within this region the detection performance of the sensor may be greatly reduced.

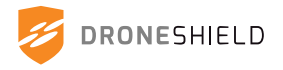

## 10.7 Spectrum Recorder

The Spectrum Recorder is a feature which allows the user to record new drones, false alarms or capture site survey data. The tool allows users to configure recordings by frequencies and number of scan cycles, which affect the total recording time and size.

| ESHIELD                                                                                                    |                                                       |                                                                                            |                                                                                                    |                                                                                                    |                                                                                                    | RiPatrol Mkii 2022-09-30 16<br>Skr 0358198542082                                                                                                    | 5:31:04 AEST 🔺 🌋                                                                                                    |
|----------------------------------------------------------------------------------------------------|-------------------------------------------------------|--------------------------------------------------------------------------------------------|----------------------------------------------------------------------------------------------------|----------------------------------------------------------------------------------------------------|----------------------------------------------------------------------------------------------------|----------------------------------------------------------------------------------------------------|----------------------------------------------------------------------------------------------------|
| Spectrum Recorder                                                                                                    | -                                                     |                                                                                            |                                                                                                    | Site Survey                                                                                                    | Instructions                                                                                                    |                                                                                                    |                                                                                                    |
| Site Survey/Reconnaissance<br>Number of Scin Cyclic<br>Estimates to Scin Cyclic<br>Estimates to Scin Cyclic<br>Estimates to Scin Cyclic<br>Estimates to Scin Cyclic<br>Enternais et to Scin Cyclic<br>Enternais et to Scin Cyclic<br>Enternais et to Scin Cyclic<br>Information Scin Cyclic<br>Estimates to Scin Cyclic<br>Estimates to S | sanytun<br>to Envision Disaldy Banda<br>D 975 NAHz CC | 0<br>2.4 GHz 🔲 5.2 GHz 💋 S                                                                 | 18 DHz                                                                                                    | I. Check device     A. Minimise poly     Set the wanth     wavesamme.     Set the wanth     wavesamme.     Set the set of the wards     Constant and     Set of the set     Set of the set     Set of the set     Set of the set     Compareheesaw | That cline view of averaged e-<br>mital for spurious mental ever<br>of Soun Cycles. 30 grades:<br>Number of Sound Cycles and<br>your of Sound Cycles with<br>well and far executing. Do<br>want and terms is have been all<br>to device a special sector of the<br>spi-<br>cording, provide as much det<br>and polyocital emistant. Coursely, bake et least 3 necker<br>e pistual. | g uno and a palaced as sign above proved as po-<br>tal (such as personal hotsports, inflected algouid, 1<br>as touch as personal hotsports, inflected algouid, 1<br>effect frame and strange space required for the re-<br>resplicit procerments all bands which durings<br>under the dension,<br>ang the recording process;<br>all as possible in the Recording Notes liked. This is<br>gings of the environment. Explaining during differt<br>and the environment. Explaining during differt | usada<br>ram Tilah interfal surificans, Wri Fr em<br>anting<br>anting<br>a band in nut being used for del<br>relates device position, hearty<br>relates device position, hearty<br>nut break of the day will provide                                                                                                    |
| Alpha Site Survey                                                                                                    |                                                       |                                                                                            |                                                                                                    |                                                                                                    |                                                                                                    |                                                                                                    |                                                                                                    |
| Anne of Becading<br>Alpha Site Survey<br>START RECORDING<br>Recordings & Storage<br>Drives Shares: 15.56 Updaytes<br>Available Stange: 21.26 Updaytes                                                                                                    |                                                       |                                                                                            |                                                                                                    |                                                                                                    |                                                                                                    |                                                                                                    | The DELC                                                                                                    |
| Nenie of Biocoding<br>Alpha Site Survey<br>START RECORDING<br>Recordings & Storage<br>Denies Stratege: 13 54 Optimpin<br>Available: Stratege: 23 765 Optimpin<br>Strategies Maxim                                                                                                    | Kain Cyains                                           | Programming Sciences                                                                       | fantin                                                                                                    | SourTope                                                                                                    | Nepre                                                                                                    | Time L Date                                                                                                    | TP- DDLD<br>Asson                                                                                                    |
| Anne of Recording<br>Alpha Site Survey<br>START RECORDING<br>Recordings & Storage<br>press Starage 15 to Updaynei<br>Annote Starage 21 70 Gapteres<br>Seconding Name<br>False Ontection Video/WBFM                                                                                                    | Poin Cyntry<br>6                                      | Programming Bounded<br>52000M42-2400M412-433M412                                           | Landlin<br>-31.06922, 191,252295, 10                                                                                   | Scan Tope<br>Ealthe Alarm                                                                                                    | Pile Star<br>142 So Magabyter                                                                                                    | Time & Drife<br>Thu Sep 21 2022 10.51.03 GMT+1000                                                                                                    | trine.                                                                                                    |
| Anne of lecosting<br>Alpha Site Survey                                                                                                    | Roin Cycline<br>S                                     | Programming Scored<br>5700MH42 ADDMH42 ADDMH42                                             | Location<br>-31 84592, 151 252245, 10<br>-33 84592, 151 252295, 10                                                     | Scar Type<br>False Alarm<br>Site Survey                                                                                                    | Pile Star<br>142.66 Megabyter<br>150.83 Megabyter                                                                                                    | Time & Date<br>Thu: Sinp 29 2022 10:51:33 GMT+1000<br>Thu: Sinp 29 2022 10:40:39 GMT+1000                                                                                                    | ₩ 00.0<br>4.500<br>± > 0 ±<br>± > 0 ±                                                                                                    |
| Anne of Secondry<br>Alpha Site Survey    START RECORDING   Recordings & Storage  there of Storage 23 56 Caddight  Recordings & Storage  Recordings Hame  False Detection Video/WBFM  220592.004636(UTC)  220922.004516(UTC)                                                                                                    | Baie Covies<br>6<br>10<br>8                           | Programsfan Bosoped<br>5200MHz,2400MHz,A33MHz<br>2400MHz,5800MHz                           | Looman<br>-31,84592,181,252295,10<br>-31,84592,181,252295,10<br>-31,86592,181,252295,10                                | Suur Tape<br>Ealse Alarm<br>Sile Survey<br>New Drone                                                                                                    | Mis Siss<br>142.66 Megabytes<br>150.83 Megabytes<br>225.88 Megabytes                                                                                                    | Tiem & Date<br>Thu Sep 29 2022 10:51:35 GMT+1000<br>[Thu Sep 29 2022 10:42:39 GMT+1000<br>Thu Sep 29 2022 10:42:39 GMT+1000                                                                                                    | tonon<br>± > B<br>± > B<br>± > B<br>± > B                                                                                                    |
| Anne of Secondary<br>Alpha Site Survey  START RECORDING  Recordings & Storage Recordings / 31 56 Option ( Secondary 2) 76 Option ( Secondary 2) 76 Option ( Secondary Name Palee Detection Video/VBFM 220529_0046156(UTC) 220529_0046156(UTC) Test recording                                                                                                    | Scien Cycles<br>5<br>10<br>8<br>7                     | Programming Sconood<br>5700AH42,2400AH42,433AH42<br>2400AH42<br>2400AH42                   | 1                                                                                                    | Sum Tape<br>False Alarm<br>Site Survey<br>New Drone<br>New Drone                                                                                                    | Nic Site<br>142.56 Megaloytee<br>150.83 Megaloytee<br>225.68 Megaloytee<br>105.49 Megaloytee                                                                                                    | Time & Dode<br>Thu Sep 29 2022 10.51.33 GMT+1000<br>Thu Sep 29 2022 10.451.95 GMT+1000<br>Thu Sep 29 2022 10.451.95 GMT+1000<br>Thu Sep 29 2022 18.08.19 GMT+1000                                                                                                    | knim<br>± > B<br>± > B<br>± > B<br>± > B<br>± > B                                                                                                    |
| Anene of Becoding<br>Alpha Site Survey                                                                                                    | Role Cycles<br>Si<br>10<br>8<br>7<br>2                | Programming Bounded<br>52000MHz 2400MHz A33MHz<br>2400MHz<br>2400MHz<br>2400MHz<br>2400MHz | Lucation<br>- 32.86592, 151.252295, 10<br>- 33.86592, 151.252295, 10<br>- 33.86592, 151.252295, 10<br>No.0PS<br>No.0PS | Sour Type<br>Ealthe Alarm<br>Site Survey<br>New Drone<br>New Drone<br>New Drone                                                                                                    | Pile Star<br>142.06 Megaloytes<br>150.83 Megaloytes<br>225.08 Megaloytes<br>105.49 Megaloytes<br>105.49 Megaloytes                                                                                                    | Eine & bole<br>Thu Sep 29 2022 10.81:03 GMT+1000<br>Thu Sep 29 2022 10.43:18 GMT+1000<br>Thu Sep 29 2022 10.45:18 GMT+1000<br>Thu Sep 29 2022 10.45:18 GMT+1000<br>Fil Sep 30 2022 16:18:22 GMT+1000                                                                                                    | Lener<br>L > B<br>L > B<br>L > B<br>L > B<br>L > B<br>L > B<br>L > B<br>L = B<br>L = B<br>L |

Saved Spectrum Recordings

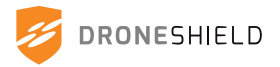

## 10.7.1 Use Scenarios

The Spectrum Recorder can be used under a number of circumstances to collect radio-frequency data from the surrounding environment.

### **Capturing New Drones**

If the user has access to a drone which is not on the DroneShield RFAI Detection Engine, they can conduct a simple recording of its control signature to the controller. This recording can be sent to DroneShield for analysis, additional model training and potentially inclusion in the RFAI Detection Engine. End users should consult with a DroneShield representative before considering a new drone recording.

## **Capturing False Alarm Signatures**

If the RF device is capturing repeated false detections (which have been verified not to be originating from a drone), the user may unintended detections. These are sent to DroneShield to improve detection performance and reliability. End users should consult with a DroneShield representative before recording false detection signatures.

## **Conducting Site Surveys**

One of the most utilised scenarios is to conduct a site survey for larger fixed installations. The RfPatrol can be set up in the intended installation point, capturing multiple datasets on the RF noise floor, detectable emissions and cluttered frequency bands.

## 10.7.2 Recording Settings

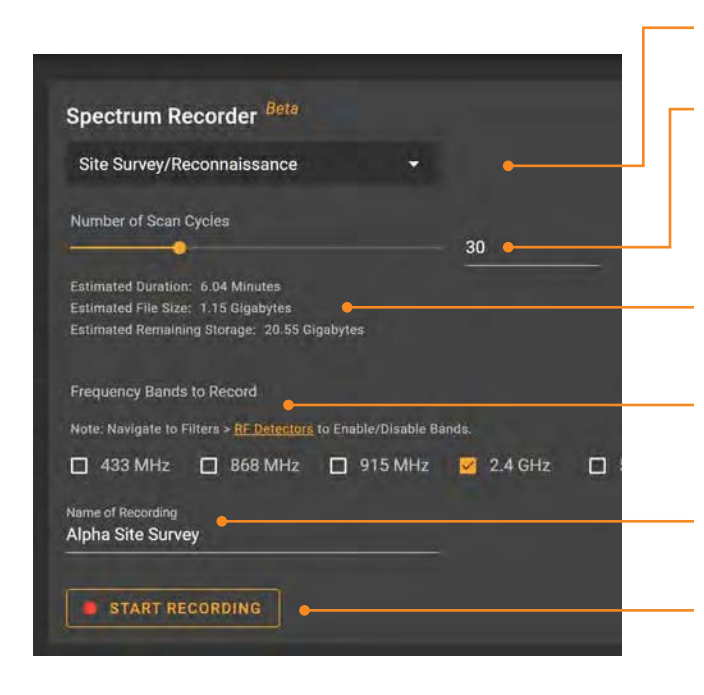

#### Scan Type

New Drone, Site Survey / Reconnaissance or False Alarm.

#### Scan Cycles

Recommended: 30

The number of times the device will scan using the input parameters. Higher scan cycles give a more accurate picture of the environment, but will increase the recording duration and file size. Only a single recording file will be generated.

Spectrum Recorder Beta

Site Survey/Reconnaiss False Alarm

#### Scan Information

This will display the predicted duration, file size and system storage remaining. These figures are based on the number of scan cycles and the selected frequency bands.

#### **Recording Frequency Bands**

Select which frequency bands to record on. Before enabling a frequency band, ensure the correct antenna has been attached to the corresponding antenna port.

#### **Recording Name**

Name the recording and note additional details, such as environmental factors and the placement of the sensor.

#### Start Recording

Once settings have been configured, select this button to begin the recording process. During a recording, active detections will be temporarily paused.

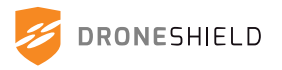

## 10.7.3 Progress Interface

When the user starts a spectrum recording, the live progress will be shown on both the device and the device manager interface. A recording can be stopped while in progress, with the existing progress of the recording being saved to the device.

|                               | 에· Spectrum Recording                                                                              |     |
|-------------------------------|----------------------------------------------------------------------------------------------------|-----|
| Live Progress of Recording —— | Progress<br>6/6 Scan Cycles Complete<br>24 98 Seconde Flansed                                      |     |
| Name of Recording             | Name of Recording<br>Alpha Site Survey                                                             |     |
| Type of Recording ——          | -• Site Survey/Reconnaissance                                                                      | *   |
| Additional Recording Notes —— | Notes (Optional)<br>— Recorded at the observation lookout with clear line of sight in all directio | ns. |
| Confirm and Save Recording    | CONFIRM RECORDING                                                                                  |     |

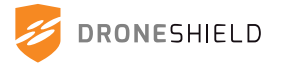

## 10.7.4 Viewing & Actioning Recordings

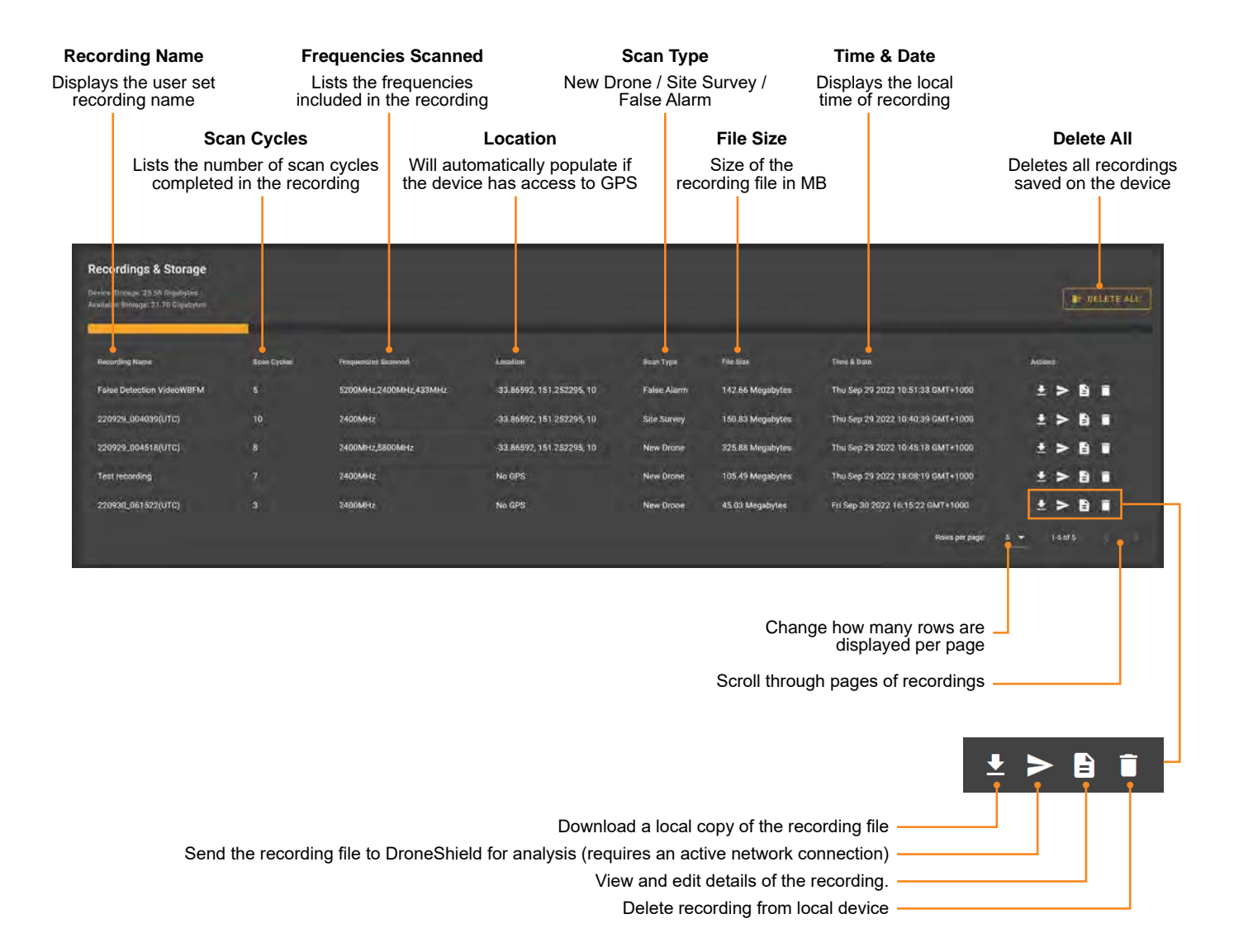

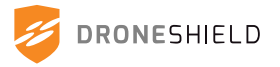

## 10.8 Updates Tab

The RfPatrol MKII firmware and software can be updated with update files provided by DroneShield.

Users can download the latest software updates, user manuals and brochures from the DroneShield Access Portal at <u>https://portal.droneshield.xyz</u> using the account provided by DroneShield.

If users are unable to access their DroneShield Access Portal account or require an invite, please contact <a href="mailto:support@droneshield.com">support@droneshield.com</a>

| Installed Software Information<br>Serial Number: 0350198542082<br>Software Version: 4.1.0<br>Quarterly Software Version: Q4-2022<br>Software Build Date: Fri 30 Sep 2022 05:12:52 AM UTC      | Serial Number<br>This number is tied to the device and cannot be changed<br>Software Version<br>The software loaded onto the RfPatrol MKII<br>Release Quarter<br>Software Build Date |
|----------------------------------------------------------------------------------------------------|----------------------------------------------------------------------------------------------------|
| S DRONES IELD                                                                                                    | ® <mark>RiPatrol Mki</mark> l 2022-09-30 15-08:37 AEST ▲ 🎕 🛇 💄                                                                                                    |
| Installed Software Information     Seriel Number: 0160198542087     Software Version: 4.1 B     Quarter's Software Version: 0.4-2022     Settware Build Date: Fil 30 Sep 2022 05/12-52 AM UTC |                                                                                                    |
|                                                                                                    |                                                                                                    |
| Upload New Software                                                                                                    |                                                                                                    |
| othan                                                                                                    |                                                                                                    |
| "10.8.1 Perform a Software Update"                                                                                                    | Link to DroneShield Portal                                                                                                    |
| Download Product User Manual<br>(requires an active internet connection)                                                                                                    | (requires an active internet connection)                                                                                                    |

When updating an RF device, ensure the correct software version is downloaded and installed on to the device. If the device is a number of versions behind the latest available, multiple installations may be required. When accessing update files from the DroneShield Portal, the user will be prompted to check what version is currently installed on the device.

| Installed Software Information                                                                                        | Which Software Version is Currently on this Device?                           |
|----------------------------------------------------------------------------------------------------|-------------------------------------------------------------------------------|
| Serial Number: 0350198542082                                                                                          | ruis can be found on the opposes page when you log into your service wanagen. |
| Software Version: 4.1.0<br>Quarteriy Software Version: Q4-2022<br>Software Puild Pater 5: 40 Sep 9029 05:12:52 AMULTO | 실, V2.9.9 OR LOWER 실, V3.0,0 TO V3.9.9 실, V4.0,0 OR HIGHER                    |

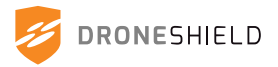

## 10.8.1 Perform a Software Update

1. Click *Choose file...* and match serial label of the *RfPatrol MKII* with the *.drodm* update file. For update files, an RfPatrol MKII Annual Software Update subscription must be active (Item No. 112-1).

For more information, please contact <a href="mailto:support@droneshield.com">support@droneshield.com</a> or authorised DroneShield distributor.

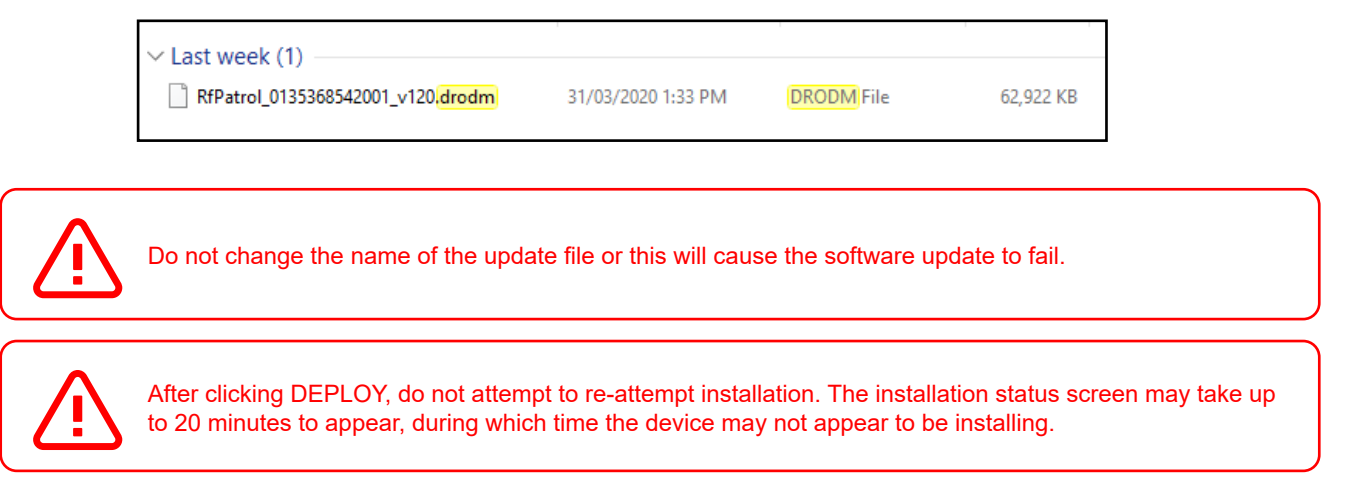

2. Once the update file is selected, click *Deploy*. Allow up to 75 minutes for the device to update at which point it will display "Software Update Complete".

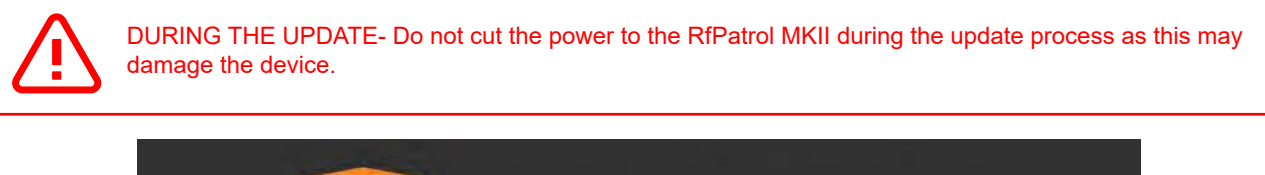

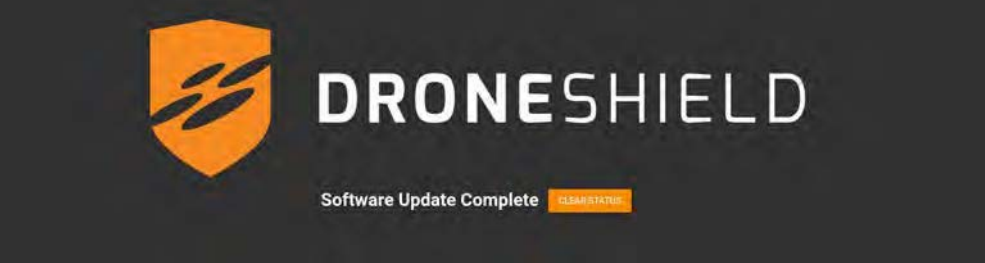

3. After device has automatically restarted, log back into the RfPatrol MKII device and confirm the software version has updated to match the update file.

## 10.8.2 NTP Clock Reset

If after performing a software update the device does not display the correct time, plug the device into a network with an Internet connection, allowing the clock to reset via NTP.

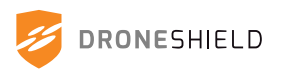

## 10.9 Settings

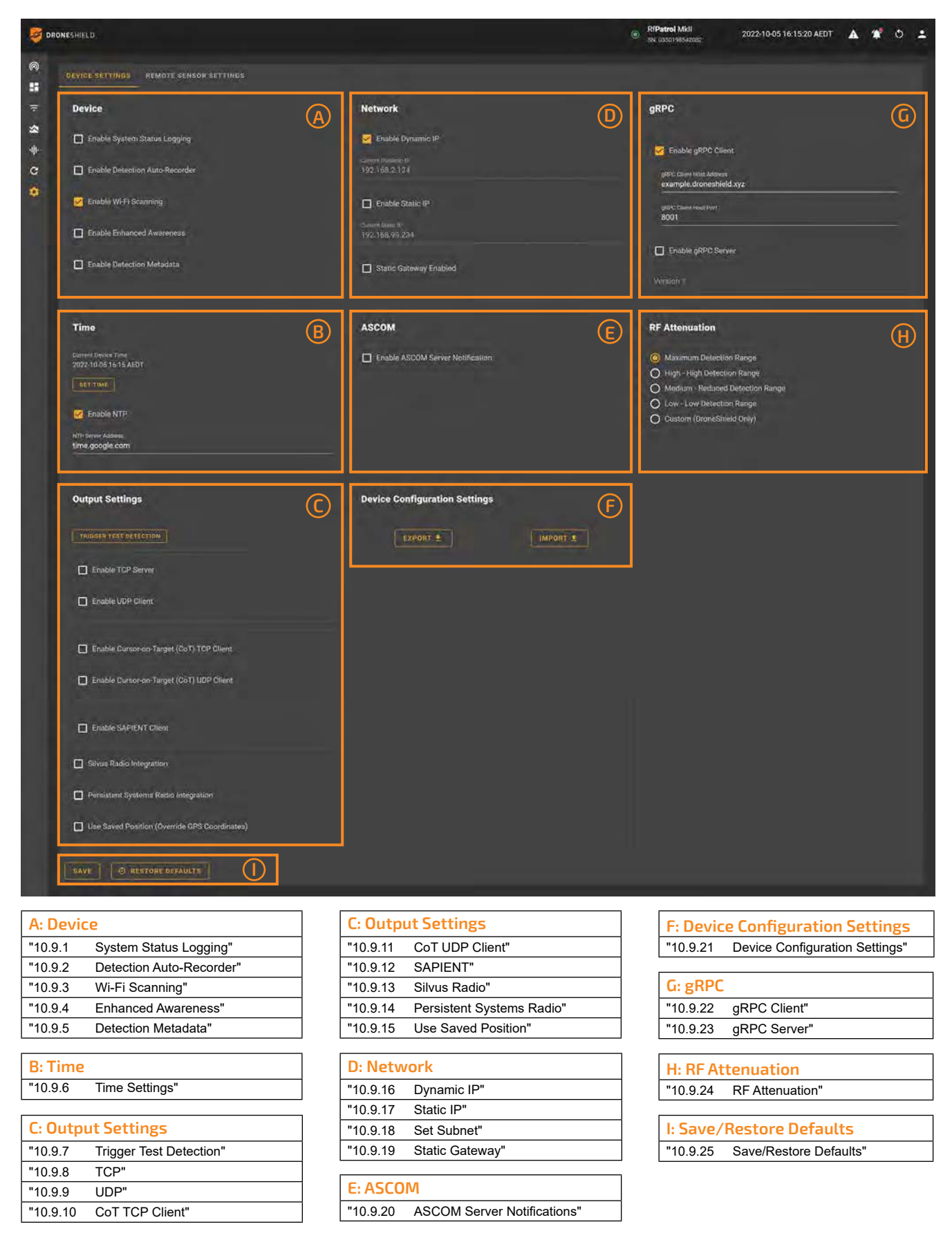

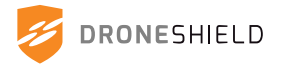

## A: Device

10.9.1 Default:

## System Status Logging Disabled

Sends system status information to the cloud for sensor diagnostic monitoring.

Caution - when setting is enabled additional network data will be used. Feature is disabled by default.

#### 10.9.2 **Detection Auto-Recorder** Default: Disabled

New detections will be automatically recorded and sent to the cloud for diagnostics.

Caution - when setting is enabled additional network data will be used. Feature is disabled by default.

#### Wi-Fi Scanning 10.9.3 Default:

Enabled

Enable device scanning on Wi-Fi channels.

#### 10.9.4 Enhanced Awareness Default: Disabled

Enhanced Awareness is a feature that displays detected Wi-Fi information under a dedicated table on the 'Detections' page.

Important - device must be power cycled when enabling/ disabling the Enhanced Awareness feature.

Note - Wi-Fi Scanning must be enabled to use this feature.

#### 10.9.5 **Detection Metadata** Default: Disabled

Additional signal features and data points are extracted from RF IQ data streams and appended to valid streamed API data payloads (applies to detection payloads only)

## **B:** Time

10.9.6 Default:

#### **Time Settings** Enabled

### NTP Server Address: time.google.com

Determines where the device is to source its network time. The RfPatrol MKII is able to store and maintain time settings when disconnected from power and data.

"SET TIME" sets the internal clock to the web-browser time

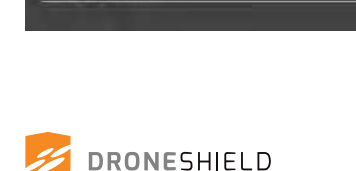

Time

Current Device Time 2022-09-30 16:09 AEST

Enable NTP

NTP Server Addre time.aooale.com

Device

🐱 Enable System Status Logging

Enable Detection Auto-Recorder

🗹 Enable Wi-Fi Scanning

🔽 Enable Enhanced Awareness

🗹 Enable Detection Metadata

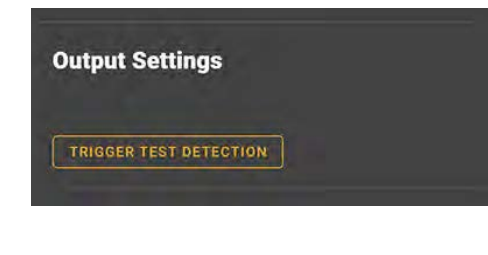

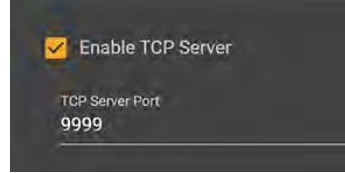

| 0.0.0.0            | ation Address   |         |  |
|--------------------|-----------------|---------|--|
| UDP Server<br>8888 | Port            |         |  |
|                    |                 |         |  |
| DP/TCP Serve       | er Health Check | Timeout |  |
| JDP/TCP Serve<br>2 | er Health Check | Timeout |  |

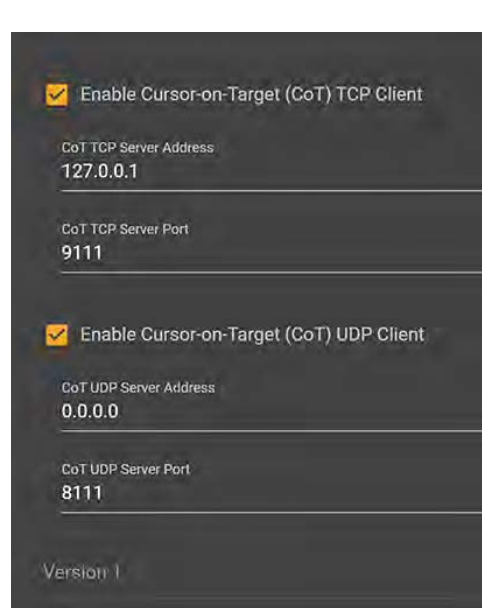

## C: Output Settings

#### 10.9.7 **Trigger Test Detection**

Allows users to test integration methods with the sensor or demonstrate a detection without requiring an active drone. This will trigger a test detection for 20 detection counts.

#### 10.9.8 TCP Default:

Disabled

Enable or disable the TCP server within the device and adjust port

#### 10.9.9 UDP

Default: Disabled

Enable or disable the UDP server within the device and adjust address, port and health-check timeout settings

The API version can be selected, meaning users who have integrated with a previous version can maintain backward compatibility.

For API Version Schema, see "12. APIs"

#### 10.9.10 **CoT TCP Client** Default: Disabled

Enable or disable the CoT TCP Client within the device and set address and port values

NOTE: Changes will only take affect after the device is rebooted

### 10.9.11 Default:

**CoT UDP Client** Disabled

Enable or disable the CoT UDP Client within the device and set address and port values

NOTE: Changes will only take affect after the device is rebooted

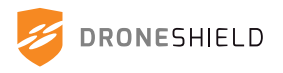

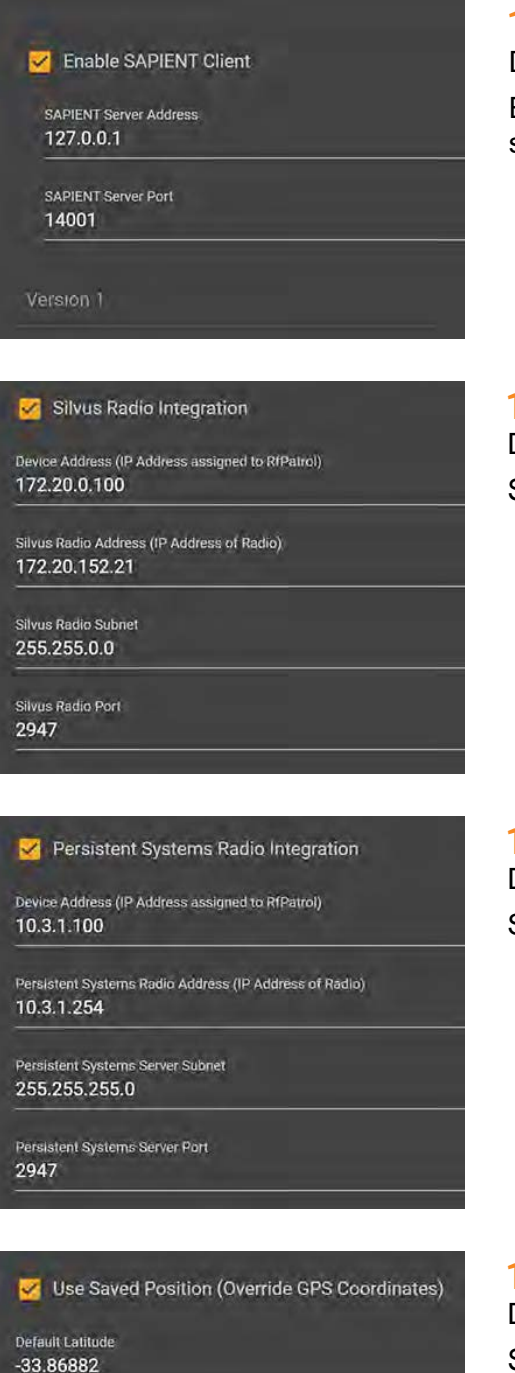

#### 10.9.12 **SAPIENT** Default:

Disabled

Enable or disable the SAPIENT client within the device and set the destination server address and server port values.

10.9.13 **Silvus Radio** Disabled Default:

Set up device to operate with Silvus radio

**Persistent Systems Radio** 10.9.14 Default: Disabled Set up device to operate with Persistent Systems radio

**Use Saved Position** 10.9.15 Default: Disabled Set device location manually NOTE: This will override live coordinates

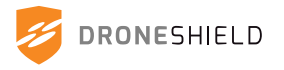

Default Longitude 151.20929

Default Altitude 12

## **D: Network**

10.9.16 Default:

Dynamic IP Enabled

Static IP

Allows the device to be allocated a Dynamic IP when plugged into a router. Multiple devices can be accessed simultaneously by logging into the Device Manager via the Dynamic IP.

Note- accessing the device via a Dynamic IP address still requires the user to be on the same network as the device.

## 10.9.17

Default:

Enabled Set static IP: 192.168.99.234

A static address that allows the user to connect to the device when plugged into a router or direct into a PC. Only one device can be accessed at a time with this method.

10.9.18 Default:

Set Subnet Enabled Set Subnet: 255.255.255.0

Set the static IP subnet

10.9.19 Default:

Static Gateway Disabled

Enable and set the static gateway.

Disabling or changing the static IP can make it difficult to connect to the RfPatrol MKII and may require the customer contact a DroneShield technician. You cannot disable both static and dynamic IP.

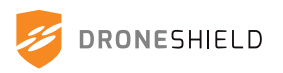

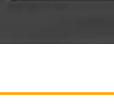

Static Gateway

0.0.0.0

😴 Static Gateway Enabled

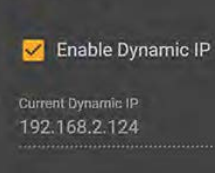

Kenable Static IP

Set Static IP

Set Subnet

192.168.99.234

255.255.255.0

Network

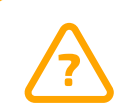

## E: ASCOM

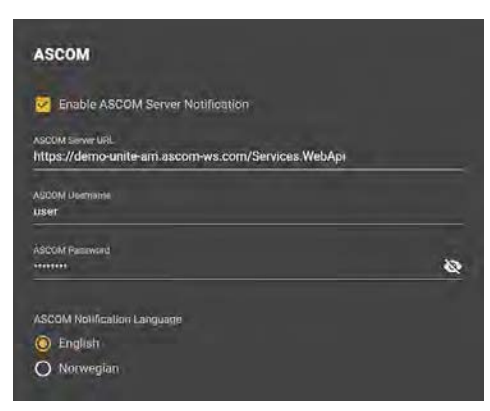

# 10.9.20ASCOM Server NotificationsDefault:Disabled

Enable or disable the ASCOM Server Notifications for the RfPatrol MKII device.

When enabled and configured correctly, the user will receive drone alert notifications via the Unite Axess mobile app.

When a drone is detected by the RfPatrol MKII, a detection notification is sent immediately. When the drone has not been detected for 5 minutes, a second notification is sent alerting the user the drone is no longer present.

The notification alerts are as follows:

| English             | Norwegian                 |
|---------------------|---------------------------|
| "Drone Detected"    | "Drone I området!"        |
| "Drone Disappeared" | "Drone forlater området!" |

## F: Device Configuration Settings

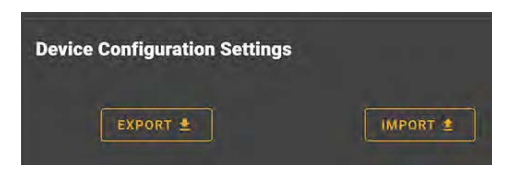

## 10.9.21 Device Configuration Settings

The configuration of device settings can be exported to PDF or JSON files.

Configurations can also be imported from the local machine as a previously saved JSON file.

| 💋 DRC                                                                                                    | NESHIELD                            |                         |
|----------------------------------------------------------------------------------------------------|-------------------------------------|-------------------------|
| •                                                                                                    |                                     |                         |
| Device<br>RfPa<br>SN: 035                                                                                                    | Settings<br>trol Mkll<br>0198542082 |                         |
| Software Information<br>Software Version: 4.1.0<br>Quarterly Software Version: Q4-2022<br>Software Build Date: Fri 30 Sep 2022 09:06:09<br>File created on: 2022-10-05 16:58:09 AEDT | AM UTC                              |                         |
| Desta                                                                                                    | Nutrial                             |                         |
| Device                                                                                                    | Network                             |                         |
| Hardware Version Saved V                                                                                                    | Enable Dynamic IP                   | √                       |
| Log MAC Addresses ✓                                                                                                    | Current Dynamic IP                  | 192.168.2.124           |
| Have Wiahu V                                                                                                    | Enable Static IP                    | 102 169 00 224          |
| Have FPGA Wi-Fi x                                                                                                    | Static Subnet                       | 255.255.255.0           |
| Log Every Packet x                                                                                                    | Current Static IP                   | 192.168.99.234          |
| Set No-Strict Mode x                                                                                                    | Static Gateway Ena                  | bled x                  |
| Elastic Remote Longing                                                                                                    |                                     |                         |
| RFAI Auto Recording x                                                                                                    |                                     |                         |
| RFAI Auto Recording x                                                                                                    |                                     |                         |
| RF Attenuation                                                                                                    | gRPC                                |                         |
| RF Attenuation Maximum Detection Range                                                                                                    | Enable gRPC<br>Client               | 1                       |
|                                                                                                    | gRPC Client Host<br>Address         | example.droneshield.xyz |
|                                                                                                    | gRPC Client Host<br>Port            | 8001                    |
|                                                                                                    | Enable gRPC<br>Server               | x                       |

Exported RfPatrol MKII device configuration (PDF)

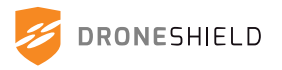

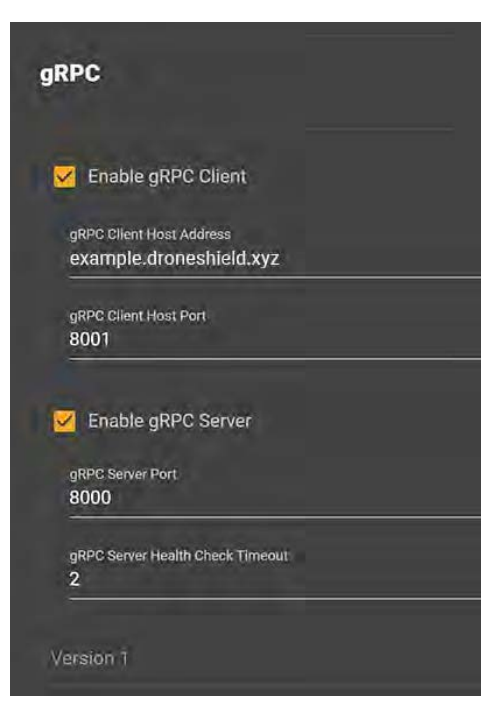

## G: gRPC

**10.9.22** Default:

gRPC Client Enabled

Client Host address: example.droneshield.xyz Client Host port: 8001

Determines the location of the gRPC server the device is to communicate with. Host port determins the port used to communicate with the gRPC server.

# 10.9.23gRPC ServerDefault:Disabled

Enable or disable the gRPC Server within the device and adjust port and healthcheck timeout settings.

## **H: RF Attenuation**

#### **RF** Attenuation

- Maximum Detection Range
- O High High Detection Range
- O Medium Reduced Detection Range
- O Low Low Detection Range
- O Custom (DroneShield Only)

# 10.9.24RF AttenuationDefault:Maximum Detection Range

Determines the level of attenuation for RF detections. By default "Maximum Detection Range" is selected. If the user wishes to limit the RfPatrol MKII's range, the attenuation can be set to "Medium" or "Low". "Custom" should only be selected if specifically advised by DroneShield.

## I: Save/Restore Defaults

SAVE 🤄 RESTORE DEFAULTS

## 10.9.25 Save/Restore Defaults

Changes to the settings page must be saved before they will take effect. Restoring defaults is a helpful troubleshooting tool if the device is not operating correctly.

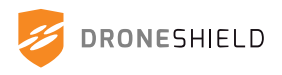

## 10.9.26 Remote Sensor Settings Tab

When enabling 'RF Broadcast' the sensor will forward detections to any linked sensors (linked using IP address). A linked sensor will detect a observed signal faster if that signal has already been detected by a sensor that has 'RF Broadcast' enabled.

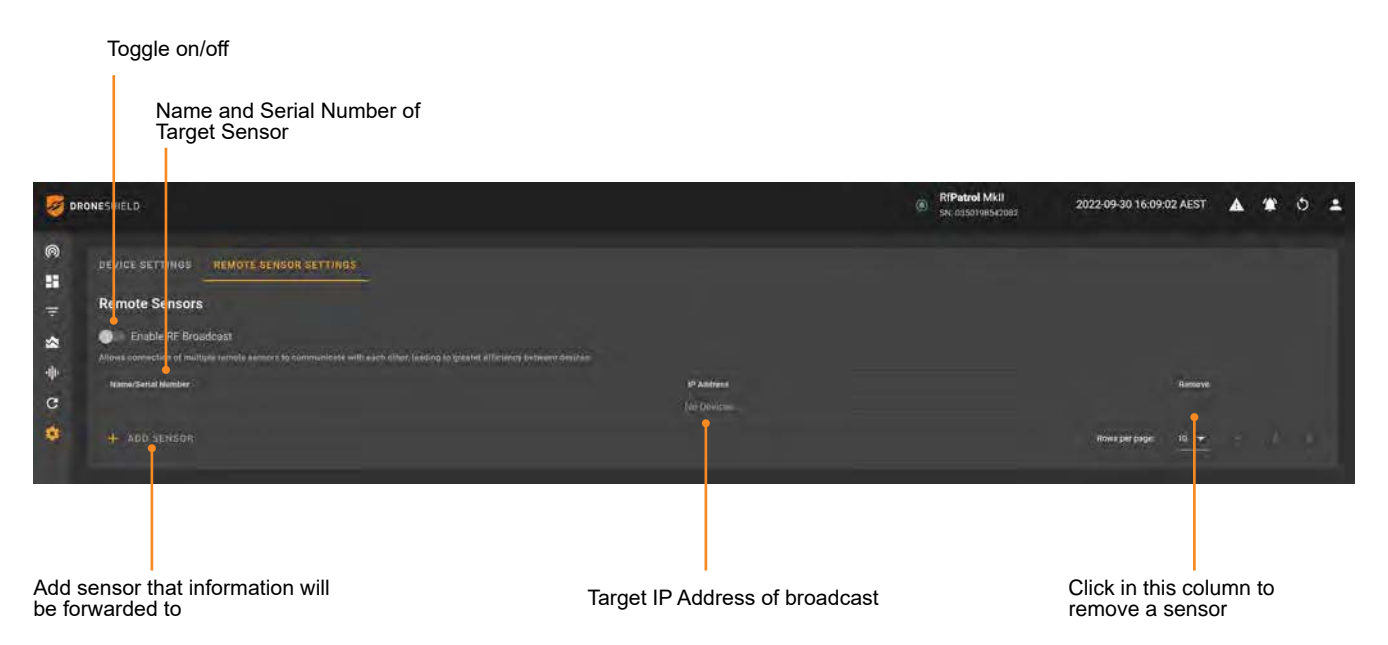

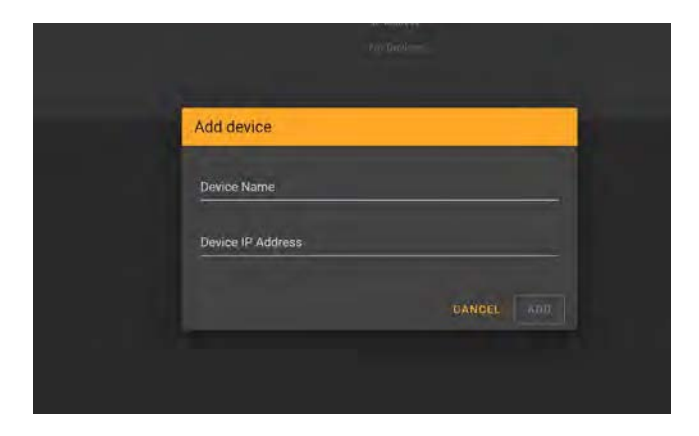

To add a device to RF Broadcast, click 'ADD SENSOR'.

Fill the 'Device Name' and 'Device IP Address' fields and click 'ADD'

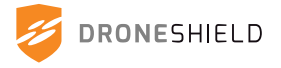

## 10.10 Downloading from Device Manager

## 10.10.1 Changing Download Folder

The Device Manager allows the user to download device configurations, detection logs, spectrum views and spectrum recordings. To change the destination folder for downloaded files, the user must change the default location in their browser settings.

Below is a guide on changing the download folder in Google Chrome.

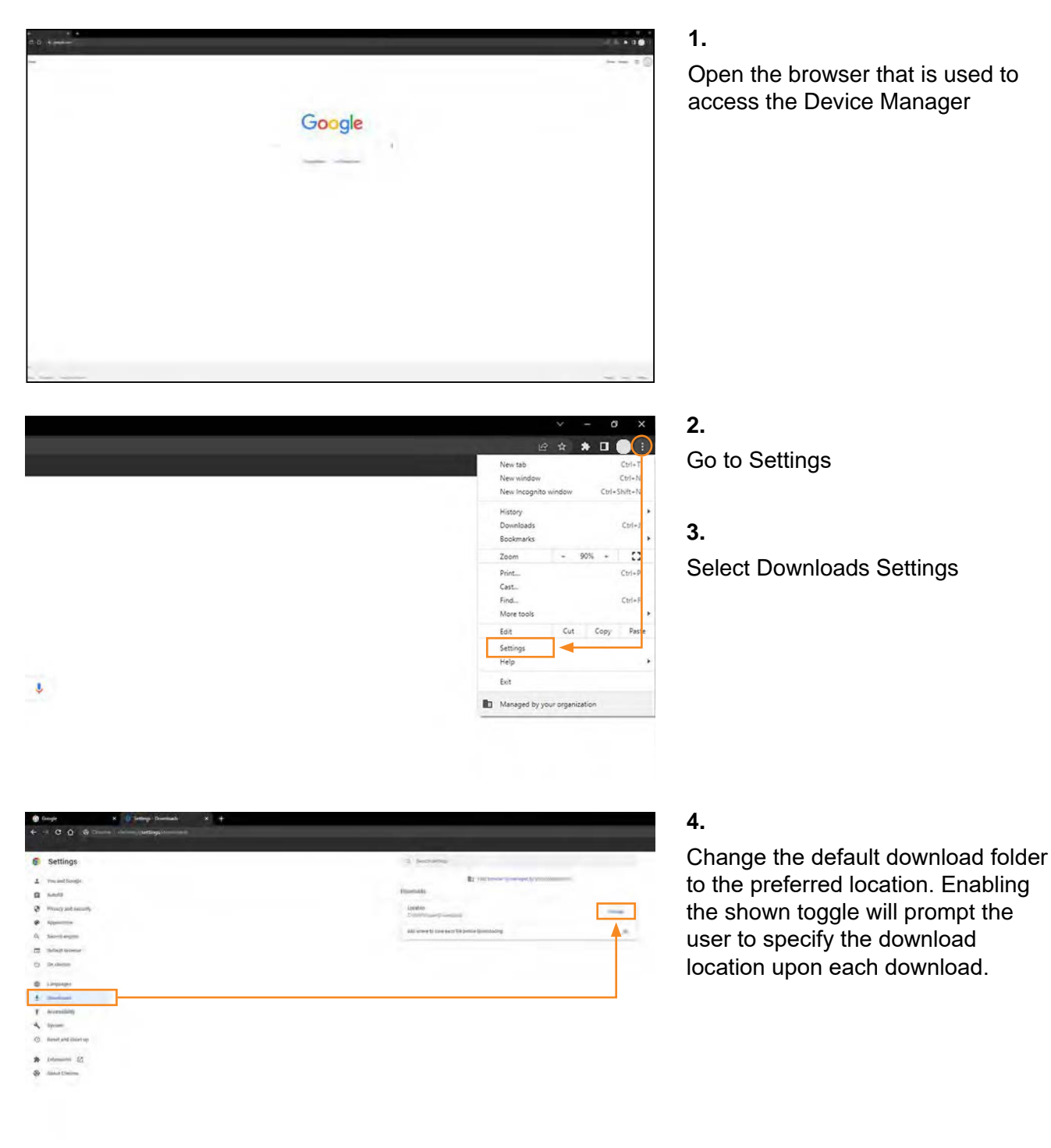

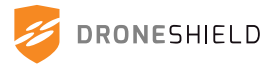

# 11. Device Integration Overview

When integrating a device into a third party C2, follow the diagram below for information on connecting to the device manager, and where to find relevant communication protocol information and settinas:

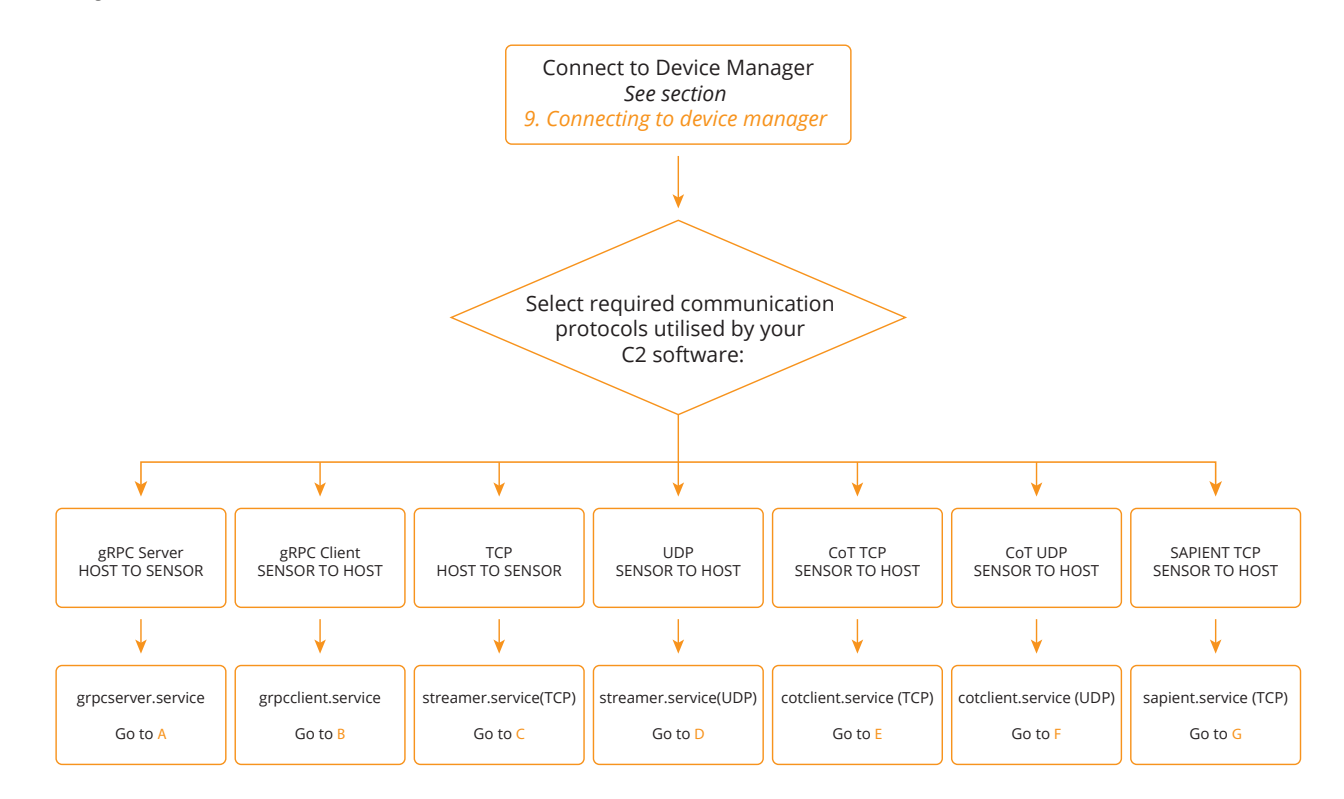

- Host connects to sensor via gRPC, sensor will stream detections and status to host **Option A:** See "10.9.23 gRPC Server" on page 83
- Sensor connects to Host via gRPC, sensor will stream detections and status to host **Option B:** See "10.9.22 gRPC Client" on page 83
- Host connects to sensor via JSON (TCP default port 9999 listener on sensor), sensor will stream detections and status to host **Option C:** See "10.9.8 TCP" on page 79
- Sensor connects to Host via JSON (UDP default port 8888 listener on host), sensor will stream detections and status to host **Option D:** See "10.9.9 UDP" on page 79
- Sensor connects to Host via COT XML (TCP default port 9111 listener on host), **Option E:** sensor will stream detections to host See "10.9.10 CoT TCP Client" on page 79
- Sensor connects to Host via COT XML (UDP default port 8111 listener on host), **Option F:** sensor will stream detections to host See "10.9.11 CoT UDP Client" on page 79
- Sensor connects to Host via SAPIENT (TCP default port 14001 listener on host), **Option G:** sensor will stream detections to host See "10.9.12 SAPIENT" on page 80

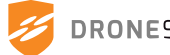

## 11.1 RF Signal Metadata Schema

A multitude of signal features can be extracted as metadata from RF IQ data streams. Each extracted data point is produced with a corresponding error or probabilistic confidence score.

| Feature                                                                     | Description                                                                                                    | Units                                                                                                    | Status                                   |
|-----------------------------------------------------------------------------|----------------------------------------------------------------------------------------------------|----------------------------------------------------------------------------------------------------|------------------------------------------|
| Angle of arrival<br>(AoA)                                                   | An angle value indicating the direction from<br>which an emitter is emitting signals and how they<br>may be reflecting within the surrounding physical<br>environment.                                                                                                    | Degrees or radians                                                                                                    | Implemented in<br>DRO systems            |
| Angular Velocity                                                            | The velocity of the radial movement of an emitter derived using AoA over time.                                                                                                    | deg/s                                                                                                    | Not yet<br>Implemented in<br>DRO systems |
| Received<br>signal strength<br>indicator (RSSI)<br>– Instantaneous<br>value | A measurement of power indicating how well the signal from an emitter can be detected.                                                                                                    | dBm                                                                                                    | Implemented in<br>DRO systems            |
| RSSI variation over time                                                    | This metric indicates how an emitter's signal power changes over time (e.g. approaching or departing emitter).                                                                                                    | dBm/s                                                                                                    | Implemented in<br>DRO systems            |
| Signal hopping<br>frequencies                                               | The set of frequencies at which the signal occurs at (defined as signal hops).                                                                                                    | MHz                                                                                                    | Implemented in<br>DRO systems            |
| Signal hopping distribution type                                            | The type of probability distribution of signal hops during the hopping period.                                                                                                    | categorical (e.g. pseudorandom)                                                                                                    | Not yet<br>Implemented in<br>DRO systems |
| Signal hopping rate                                                         | The probability distribution of signal hop inter-<br>arrival times during the hopping period.                                                                                                    | milliseconds                                                                                                    | Not yet<br>Implemented in<br>DRO systems |
| Signal periodicity                                                          | A relative measure of how often a signal<br>appears/disappears throughout its transmission<br>period. This feature can be derived using RSSI,<br>AoA as well as signal hop characteristics.                                                                                                    | milliseconds                                                                                                    | Not yet<br>Implemented in<br>DRO systems |
| Convolutional<br>neural network<br>(CNN) prediction<br>score                | A probabilistic confidence score of what<br>transmission protocol a given emitter's signal<br>is classified as based on the library of known<br>protocols the CNN has been trained on.                                                                                                    | A value in the range of [0,1]<br>for each transmission protocol<br>category.                                                                                                    | Implemented in<br>DRO systems            |
| Relative spectral<br>entropy metric                                         | The relative measure of a signal's spectral power<br>distribution used in quantifying the amount of<br>potential information contained in the signal. (e.g.<br>quantify data scrambling, whitening etc.)                                                                                            | A probabilistic score in the range<br>of [0,1] with 0 indicating low<br>entropy and 1 indicating high<br>entropy.                                                                                                    | Not yet<br>Implemented in<br>DRO systems |
| Modulation<br>technique                                                     | A score indicating whether a signal has<br>amplitude, frequency or phase modulation<br>characteristics.                                                                                                    | A probabilistic score in the range<br>of [0,1] for each categorical value                                                                                                    | Not yet<br>Implemented in<br>DRO systems |
| Signal bandwidth                                                            | The range of frequencies used for a signal transmission (being the difference in the upper and lower frequency values used in transmission).                                                                                                    | MHz                                                                                                    | Not yet<br>Implemented in<br>DRO systems |
| Signal agility                                                              | A relative measure of whether a certain emitter<br>alters its transmission modes during operation.<br>E.g. alternating between two different frequency<br>modulation schemes throughout the same<br>transmission period.                                                                            | A probabilistic score in the range<br>of [0,1] with 0 indicating constant<br>transmission pattern and 1<br>indicating high likelihood of at<br>least 2 transmission patterns.                                                                                             | Not yet<br>Implemented in<br>DRO systems |
| Inherent signal<br>activity                                                 | A relative measure of whether a recorded data<br>stream contains 2 or more signals undergoing<br>some form of cooperative or adversarial<br>interaction. For example, a cooperative<br>interaction being controller/receiver scenarios,<br>while adversarial being transmitter/jammer<br>scenarios. | A probabilistic score in the<br>range of [0,1] with 0 indicating<br>no observable signal activity<br>and 1 indicating high likelihood<br>of inherent signal activity. This<br>score is derived by labelling<br>uniquely distinguishable signals<br>with cooperation keys. | Not yet<br>Implemented in<br>DRO systems |

# 12. APIs

Device integrates with DroneSentry-C2. For instructions on connecting to DroneSentry-C2 GUI, contact <a href="mailto:support@droneshield.com">support@droneshield.com</a>

When using DroneSentry-C2, RfPatrol MKII supports IP-based alerts (email, SMS, XML). All detections are logged for later evidence retrieval.

## 12.1 JSON

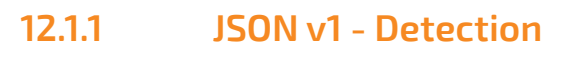

| Detection Schema                                                                                                    | Detection Sample                                                                                                    |
|----------------------------------------------------------------------------------------------------|----------------------------------------------------------------------------------------------------|
| <pre>{     "APIVersion": "string",     // API Version 1 shown below     "Data": {         "AbsoluteAngleOfArrivalRadians": float,         // The angle in radians of a detection relative to north. Only valid for devices that         can determine Angle of Arrival and are connected to a CompassOne         "AngleOfArrivalRrorRadians": float,         // The angle in radians of a detection of the detection (only applies to         RfOne Mk II sensors)         "AngleOfArrivalRadians": float,         // The direction of a detection in radians, relative to the sensor         "CorrelationKey": "string",         // Identifies repeated detections of the same drone across sensors (e.g.         2004290881)     "DetectionCount": int,         // Approximate count of the number of times the same signal has been seen (resets         if the detection is lost)     "EpochTimeMilliSeconds": int,         // Epoch time         "FrequencyHertz": int,         // FrequencyHertz": int,         // FrequencyHertz": int,         // FrequencyHertz": int,         // Frequency in Hz of the detection (e.g 2455000000)         "IsDrone": bool,         // Drone or controller (defaults to drone if not known)         "MacAddress": "string",         // MAC address of the detected device (only applies to Wi-Fi detections)         "Name": "string",         // MAC address of the detected         ressI': int,         // RSSI of the device (applies to WI-Fi detections only)         "Protocof": "string",         // RSSI signal strength of the detection e.g. ~ -25 to -90         "serialNumber": "string",         // RSSI signal strength of the detection e.g. ~ -25 to -90         "serialNumber": "string",         // RSSI signal strength approximation per drone type.         "Type": "string",         // Linear Signal strength approximation per drone type.         "Type": "string",         // Wendor "with"         'Vendor": "string",         // Wendor mame as a string e.g "DJI" "Yuneec"     } } </pre> | <pre>{     "APIVersion": "1.1",     "Data:: {         "AbsoluteAngleOfArrivalRadians": 6.981317007977318,         "AngleOfArrivalErrorRadians": 0,         "AngleOfArrivalRadians": 0,         "CorrelationKey": "2137454737",         "DetectionCount": 3,         "EpochTimeMilliSeconds": 1655849442000,         "FrequencyHertz": 242200000,         "IsDrone": true,         "MacAddress": "60:60:1F:5C:96:BE",         "Name": "TELLO-5C96BE",         "Protocol": "Wifi",         "RSSI": -7,         "SerialNumber": "0268578542044",         "SignalBars": 10,         "Type": "Wifi",         "Vendor": "DJI"     },     "Type": "Detection" }</pre> |
|                                                                                                    |                                                                                                    |

"Type": "string"
}

DRONESHIELD

## 12.1.2 JSON v1 - Status

#### Status Schema

{

| "ABI\/orgign": "4"                                                                                                    |
|----------------------------------------------------------------------------------------------------|
| "Dete": (                                                                                                    |
| Data . {                                                                                                    |
| // Not used                                                                                                    |
| "RearingDegrees": int                                                                                                 |
| // Degrees relative to North (direction the sensor is facing)                                                         |
| "Disrupting": bool.                                                                                                   |
| // Applies to sensor with jamming capabilities to tell if sensor is jamming                                           |
| "DisruptorBand24Enabled": bool.                                                                                       |
| // Applies to sensor with jamming capabilities to tell if sensor is jamming on 2.4GHz                                 |
| "DisruptorBand58Enabled": bool,                                                                                       |
| // Applies to sensor with jamming capabilities to tell if sensor is jamming on 5.8GHz                                 |
| "DisruptorBandGnssEnabled": bool,                                                                                     |
| // Applies to sensor with jamming capabilities to tell if sensor is jamming on GNSS                                   |
| "DisruptorShutoffTimeoutSeconds": int,                                                                                |
| // Applies to sensor with jamming capabilities showing number of seconds before<br>jamming is timed-out (deactivates) |
| "IsAutoDisruptionEnabled": bool,                                                                                      |
| // Applies to sensor with jamming capabilities indicating if automatic disruption is<br>enabled on the device         |
| "LatitudeDegrees": float,                                                                                             |
| // Latitude of the sensor (All sensors except RfPatrol have built-in GPS)                                             |
| "LongitudeDegrees": float,                                                                                            |
| // Longitude of the sensor (All sensors except RfPatrol have built-in GPS)                                            |
| "SensorTiltDegrees": int,                                                                                             |
| // Tilt of the sensor using internal IMU (only applies to RfOne MkII)                                                 |
| "SerialNumber": "string",                                                                                             |
| // Serial Number of the rf_sensor (13 character string)                                                               |
| "SoftwareVersion": "string",                                                                                          |
| // Sensor software version                                                                                            |
| "Status": "string",                                                                                                   |
| // Status of Sensor                                                                                                   |
|                                                                                                    |
| // remperature of sensor in degrees celsius                                                                           |
| // Millicoconde since the sensor was newered on                                                                       |
| וו שווווסבטרועס סוווכע נווע סעווסטר שמס אסאארוער טוו<br>ז                                                             |
| fr.                                                                                                    |

#### "Type": "string"

}

#### **Status Sample**

{

"APIVersion": "2", "Data": { "AltitudeMetres": 0, "BearingDegrees": 0, "Disrupting": false, "DisruptorBand24Enabled": true, "DisruptorBand58Enabled": true, "DisruptorBandGnssEnabled": true, "DisruptorShutoffTimeoutSeconds": 30, "IsAutoDisruptionEnabled": false, "LatitudeDegrees": -33.8688, "LongitudeDegrees": 151.2093, "SensorTiltDegrees": 0.0, "SerialNumber": "testkey123456", "SoftwareVersion": "4.1.0", "Status": "Operational", "TemperatureCelsius": 58.567405700683594, "UpTimeMilliSeconds": 357020

}, "Type": "Status"

}

DRONESHIELD

## 12.1.3 JSON v2 - Detection

## For information on the types of metadata, see "11.1 RF Signal Metadata Schema".

#### **Detection Schema**

{

}

"APIVersion": "string", // API Version 2 shown below "Data": { "AbsoluteAngleOfArrivalRadians": float, // The angle in radians of a detection relative to north. Only valid for devices that can determine Angle of Arrival and are connected to a CompassOne "AngleOfArrivalErrorRadians": float,  $^{\prime\prime}$  Beam width measure of error of the direction of the detection (only applies to RfOne Mk II sensors) "AngleOfArrivalRadians": float, // The direction of a detection in radians, relative to the sensor "CorrelationKey": "string", // Identifies repeated detections of the same drone across sensors (e.g. 2004290681) "DetectionCount": int,  ${\it /\!/} \mbox{Approximate count of the number of times the same signal has been seen (resets if the detection is lost)$ "EpochTimeMilliSeconds": int, // Epoch time "FrequencyHertz": int, // Frequency in Hz of the detection (e.g 2455000000) "IsDrone": bool, // Drone or controller (defaults to drone if not known) "MacAddress": "string", // MAC address of the detected device (only applies to Wi-Fi detections) "Name": "string", // SSID of the device (applies to Wi-Fi detections only) "Protocol": "string", // Name of the protocol detected "RSSI": int. // RSSI signal strength of the detection e.g. ~ -25 to -90 "SerialNumber": "string", // Serial Number of the rf\_sensor (13 character string, that is always numeric and can have a leading zero) "SignalBars": int. // Linear Signal strength approximation per drone type. "Type": "string", // "Radio" or "Wifi "Vendor": "string" // Vendor name as a string e.g "DJI" "Yuneec" }, "Metadata": dict // Dictionary containing RF signal metadata "Type": "string"

#### **Detection Sample**

"APIVersion": "2". "Data": { "AbsoluteAngleOfArrivalRadians": 6.981317007977318, "AngleOfArrivalErrorRadians": 0.39269908169872414, "AngleOfArrivalRadians": 0.0. "CorrelationKey": "711338179", "DetectionCount": 1, "EpochTimeMilliSeconds": 173250000, "FrequencyHertz": 5729500000, "IsDrone": true, "MacAddress": "" "Name": "Video" "Protocol": "WBFM", "RSSI": -60, "SerialNumber": "testkey123456", "SignalBars": 10, "Type": "Radio", "Vendor": "Video" }. "Metadata": { "AngleOfArrivalDegrees": 0.0, "AngleOfArrivalDegreesUncertainty": 22.5, "AngularVelocity": null, "AngularVelocityUncertainty": null, "CNNPredictionScores": { "analog\_video": 1.0 }, "InherentSignalActivity": null, "ModulationTechnique": null. "RSSIInstantaneous": -60, "RSSIInstantaneousUncertainty": 1, "RSSITimeVarying": null, "RSSITimeVaryingUncertainty": null, "SignalAgility": null, "SignalBandwidth": null, "SignalBandwidthUncertainty": null, "SignalFrequencyHz": 5729500000, "SignalFrequencyHzUncertainty": 30000, "SignalHoppingDistribution": null, "SignalHoppingFrequencies": [], "SignalHoppingFrequencyUncertainty": 0.03, "SignalHoppingRate": null, "SignalHoppingRateUncertainty": null, "SignalPeriodicity": null, "SignalPeriodicityUncertainty": null, "SpectralEntropy": null }.

"Type": "Detection"

}

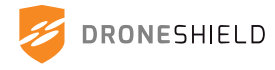

## 12.1.4 JSON v2 - Status

#### Status Schema

{

| "APIVersion": "1"                                                                                                    |
|----------------------------------------------------------------------------------------------------|
| "Data"· /                                                                                                    |
| "AltitudeMetres": int                                                                                                    |
| // Not used                                                                                                    |
| "BearingDegrees": int.                                                                                                    |
| // Degrees relative to North (direction the sensor is facing)                                                                                                    |
| "Disrupting": bool,                                                                                                    |
| // Applies to sensor with jamming capabilities to tell if sensor is jamming                                                                                                    |
| "DisruptorBand24Enabled": bool,                                                                                                    |
| // Applies to sensor with jamming capabilities to tell if sensor is jamming on 2.4GHz                                                                                                    |
| "DisruptorBand58Enabled": bool,                                                                                                    |
| // Applies to sensor with jamming capabilities to tell if sensor is jamming on 5.8GHz                                                                                                    |
| "DisruptorBandGnssEnabled": bool,                                                                                                    |
| // Applies to sensor with jamming capabilities to tell if sensor is jamming on GNSS                                                                                                    |
| "DisruptorShutoffTimeoutSeconds": int,                                                                                                    |
| // Applies to sensor with jamming capabilities showing number of seconds before<br>jamming is timed-out (deactivates)                                                                                                    |
| "IsAutoDisruptionEnabled": bool,                                                                                                    |
| // Applies to sensor with jamming capabilities indicating if automatic disruption is<br>enabled on the device                                                                                                    |
| "LatitudeDegrees": float,                                                                                                    |
| // Latitude of the sensor (All sensors except RfPatrol have built-in GPS)                                                                                                    |
| "LongitudeDegrees": float,                                                                                                    |
| // Longitude of the sensor (All sensors except RfPatrol have built-in GPS)                                                                                                    |
| "SensorTiltDegrees": int,                                                                                                    |
| // Tilt of the sensor using internal IMU (only applies to RfOne MkII)                                                                                                    |
| "SerialNumber": "string",                                                                                                    |
| // Serial Number of the rf_sensor (13 character string)                                                                                                    |
| "SoftwareVersion": "string",                                                                                                    |
| // Sensor software version                                                                                                    |
| "Status": "string",                                                                                                    |
| // Status of Sensor                                                                                                    |
|                                                                                                    |
| // remperature of sensor in degrees celsius                                                                                                    |
| // Millicoconde since the sensor was newered on                                                                                                    |
|                                                                                                    |
| In the second second se |

"Type": "string"

}

#### **Status Sample**

{

"APIVersion": "2", "Data": { "AltitudeMetres": 0, "BearingDegrees": 0, "Disrupting": false, "DisruptorBand24Enabled": true, "DisruptorBand58Enabled": true, "DisruptorBandGnssEnabled": true, "DisruptorShutoffTimeoutSeconds": 30, "IsAutoDisruptionEnabled": false, "LatitudeDegrees": -33.8688, "LongitudeDegrees": 151.2093, "SensorTiltDegrees": 0.0, "SerialNumber": "testkey123456", "SoftwareVersion": "4.1.0", "Status": "Operational", "TemperatureCelsius": 58.567405700683594, "UpTimeMilliSeconds": 357020

}, "Tupo": "Sto

}

"Type": "Status"

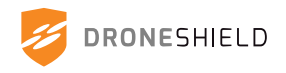

## 12.2 Cursor-on-Target (CoT)

The application must be shape (utilising CoT subschema) aware, one sensor cannot provide an intersection (Point), so a wedge/sector shape is produced. As per CoT documentation the point/radius encompasses the shape.

Link to Cursor on target General guide Link to Shape Subschema Link to Sensor Subschema

### Workflow

As cursor on target has no status element, only detections are forwarded. When a detection is received the given workflow is adhered too.

If a GPS Compass is present and bearing is given then full CoT is sent with a wedge shape.

Else if a static override is present for bearing (set from the UI)(Will override GPS location) then a full CoT is sent with a wedge shape.

Else failing either of the above send CoT as an omni directional so with the location of sensor and its maximum range for the detection. Omnidirectional devices already adhere to this standard.

For RfPatrol, this sensor has no on-board GPS so a GPS multicast is required for the device.

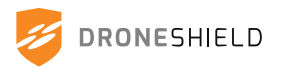

## 12.2.1 CoT v1 - Detection

#### **Omnidirectional Detection**

<?xml version="1.0"?> <event version="2.0" uid="DS-RF-1802" type="a-s-A-M-F-Q" time="2022-10-04T05:07:49.813321884Z" start="2022-10-04T05:07:49.813321884Z" stale="2022-10-04T05:07:50.813321884Z" how="m-g"> <detail> <sensor azimuth="0.0" fov="360.0" /> <detection absolute\_angle\_of\_arrival\_radians="6.981317" angle\_of\_arrival\_error\_radians="0.3926991" angle of arrival radians="0" correlation\_key="2273514911" detection count="2" epoch\_time\_milli\_seconds="278380" frequency\_hertz="5736500000" is\_drone="true" mac\_address="" name="DJI AUT XIA" protocol="OS OFDM" rssi="-58" serial\_number="testkey123456" signal bars="10" type="Radio" vendor="DJI AUT XIA" /> </detail> <point lat="-33.8688000" lon="151.2093000" ce="1000.0" hae="100.0" le="0.0" /> </event>

#### **Directional Detection**

<?xml version="1.0"?> <event version="2.0" uid="DS-RF-session1" type="a-s-A-M-F-Q" time="2022-10-04T05:07:49.813321884Z" start="2022-10-04T05:07:49.813321884Z" stale="2022-10-04T05:07:50.813321884Z' how="m-g"> <detail> <shape> <polyline closed="true"> <vertex lat="-33.9477959" lon="151.1696472"></vertex> <vertex lat="-33.9861640" lon="151.1413742"></vertex> <vertex lat="-33.9824011" lon="151.1350276"></vertex> </polyline> </shape> <detection absolute\_angle\_of\_arrival\_radians="6.981317" angle\_of\_arrival\_error\_radians="0.3926991" angle\_of\_arrival\_radians="0" correlation\_key="2273514911" detection\_count="2" epoch\_time\_milli\_seconds="278380" frequency\_hertz="5736500000" is\_drone="true" mac address="" name="DJI AUT XIA" protocol="OS OFDM" rssi="-58" serial\_number="testkey123456" signal\_bars="10" type="Radio" vendor="DJI AUT XIA" /> </detail> <point lat="-33.8688000" lon="151 2093000" ce="1000.0" hae="100.0"

le="0.0" /> </event>

#### **DroneSentry-C2 Intersection Detection**

<?xml version="1.0"?> <event version="2.0" uid="DroneShield-rfx-147" type="a-s-A-M-H-Q" time="2022-10-04T05:07:49.813321884Z" start="2022-10-04T05:07:49.813321884Z" stale="2022-10-04T05:07:50.813321884Z" how="m-g"> <detail> <uuid tadilj="147" /> <track course="0.0" speed="0.0" /> <sensor az="0.0" fov="0.1" /> <detection frequency\_hz="2465500000" protocol="LightBridge OFDM" vendor="DJI" correlation\_key="12345678" mac\_address=" is drone="true" rssi="-33" /> </detail> <point lat="-33.8688000" lon="151.2093000" ce="1.89" hae="0" le="1.87" /> </event>

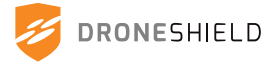

## **12.3 SAPIENT**

Sensing for Asset Protection with Integrated Electronic Networked Technology (SAPIENT) is a concept that combines modular autonomous sensing with fusion and sensor management. Like Cursor on Target (CoT), directional sensors will produce a cone detection unless the requirements for this are not met. Without directional information it will produce a detection with an positional error that is the range of the sensor.

Link to SAPIENT interface guide

## 12.3.1 SAPIENT v1 - Registration

### **Registration Sample:**

| xml version="1.0"?                                                                                                    |
|----------------------------------------------------------------------------------------------------|
| <sensorregistration></sensorregistration>                                                                                |
| <timestamp>2022-06-22T11:47:33.4019333Z</timestamp>                                                                      |
| <sensorid>22</sensorid>                                                                                                  |
| <sensortype></sensortype>                                                                                                |
| <name>DroneShield multi sensor</name>                                                                                    |
| <shortname>DS</shortname>                                                                                                |
| <heartbeatdefinition></heartbeatdefinition>                                                                              |
| <heartbeatinterval units="seconds" value="10"></heartbeatinterval>                                                       |
| <sensorlocationdefinition></sensorlocationdefinition>                                                                    |
| <locationtype datum="WGS84" units="metres" zone="W30">UTM</locationtype>                                                 |
|                                                                                                    |
| <heartbeatreport category="sensor" onchange="false" type="sensorLocation" units=""></heartbeatreport>                    |
|                                                                                                    |
| <modedefinition type="Permanent"></modedefinition>                                                                       |
| <modename>Default</modename>                                                                                             |
| <modedescription>Normal Operation</modedescription>                                                                      |
| <settletime units="seconds" value="5"></settletime>                                                                      |
| <maximumlatency units="seconds" value="2"></maximumlatency>                                                              |
| <scantype>Fixed</scantype>                                                                                               |
| <trackingtype>None</trackingtype>                                                                                        |
| <duration units="units" value="1"></duration>                                                                            |
| <pre><detectiondefinition></detectiondefinition></pre>                                                                   |
| <locationtype datum="WGS84" units="metres" zone="W30">UTM</locationtype>                                                 |
| <geometricerror type="Standard Deviation" units="metres" variationtype="Linear with Range"></geometricerror>             |
| <performancevalue type="eRmin" value="0.1"></performancevalue>                                                           |
| <performancevalue type="eRmax" value="0.5"></performancevalue>                                                           |
|                                                                                                    |
| <detectionreport category="detection" onchange="false" type="confidence" units="probability"></detectionreport>          |
|                                                                                                    |
| <taskdefinition></taskdefinition>                                                                                        |
| <concurrenttasks>0</concurrenttasks>                                                                                     |
| <regiondefinition></regiondefinition>                                                                                    |
| <regiontype>Area of Interest</regiontype>                                                                                |
| <regiontype>Ignore</regiontype>                                                                                          |
| <settletime units="seconds" value="5"></settletime>                                                                      |
| <li><locationtype datum="WGS84" north="Grid" units="decimal degrees-metres" zone="30U">UTM</locationtype></li>           |
| <classfilterdefinition type="All"></classfilterdefinition>                                                               |
| <filterparameter name="confidence" operators="All"></filterparameter>                                                    |
|                                                                                                    |
|                                                                                                    |
| <command completiontime="10" completiontimeunits="seconds" name="Request" units="Registration, Heartbeat, Stop, Start"/> |
|                                                                                                    |
|                                                                                                    |
|                                                                                                    |

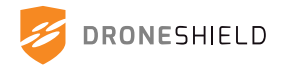

## 12.3.2 SAPIENT v1 - Detection

### **Detection Sample:**

<?xml version="1.0"?> <DetectionReport> <timestamp>2022-03-02T23:44:36.4204995Z</timestamp> <sourceID>1</sourceID> <reportID>4</reportID> <objectID>12345678</objectID> <taskID>0</taskID> <rangeBearing> <R>1000</R> <Az>30.5</Az> <Ele>0</Ele> <Z>0</Z> <eR>0</eR> <eAz>45</eAz> <eEle>0</eEle> <eZ>0</eZ> </rangeBearing> <detectionConfidence>0.99</detectionConfidence> <class type="Drone"> <confidence>0.99</confidence> </class> <behaviour type="Flying"> <confidence>0.99</confidence> </behaviour> </DetectionReport>

## 12.3.3 SAPIENT v1 - Status

### **Status Sample:**

<?xml version="1.0"?> <StatusReport> <timestamp>2022-06-22T11:48:57.2817910Z</timestamp> <sourceID>22</sourceID> <reportID>101</reportID> <system>OK</system> <info>New</info> <sensorLocation> <location> <location> <X>6.378137e+06</X> <Y>0</Y> <Z>0</Z> </location> </sensorLocation> </sensorLocation>

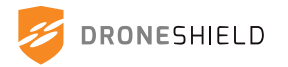

## 12.4 gRPC

RfPatrol MKII outputs data using gRPC.

## 12.4.1 Repository

The Git repository for gRPC integration can be found at the following link: Git Clone <u>https://customer:1q7JM7Xez-ymJh4k-1xV@gitlab.com/droneshield/simulator-onpremise.git</u>

This Git repository contains gRPC protocol files required to integrate gRPC as well as gRPC simulator files for testing.

## 12.4.2 Outputs

## Detection

Provides all available information about a detection as well as some identifying information about the RfPatrol MKII should the user have multiple sensors.

| Field                              | Туре          | Description                                                                                                    |
|------------------------------------|---------------|----------------------------------------------------------------------------------------------------|
| serial_number                      | string        | Serial Number of the rf_sensor (13 character string)                                                                                                    |
| epoch_time_<br>seconds             | uint64        | Seconds since the sensor was powered on                                                                                                    |
| frequency_hertz                    | uint64        | Frequency in hz of the detection e.g. 2455000000                                                                                                    |
| rssi                               | sint32        | RSSI signal strength of the detection e.g32                                                                                                    |
| angle_of_arrival_<br>radians       | float         | Direction of the detection in radians (only applies to RfOne MKII sensors)<br>Negative values = left of boresight<br>Positive values = right of boresight |
| angle_of_elevation_<br>radians     | float         | Angle of elevation of the detection in radians (only applies to RfOne MKII sensors)                                                                       |
| name                               | string        | SSID of device for Wi-Fi detections                                                                                                    |
| mac_address                        | string        | Mac address of the detected device (Only applies to Wi-Fi detections                                                                                      |
| detection_type                     | DetectionType | "RADIO" or "Wi-Fi"                                                                                                    |
| vendor                             | string        | Vendor name as a string e.g "DJI" "Yuneec"                                                                                                    |
| protocol                           | string        | Name of the protocol detected e.g "Lightbridge 2"                                                                                                    |
| angle_of_arrival_<br>error_radians | float         | Error of the direction of the detection (only applies to RfOne MKII sensors)                                                                              |
| correlation_key                    | string        | Correlation Key identifies the detection to relative uniqueness to be compared across detections and sensors                                              |
| is_drone                           | bool          | Drone or controller (defaults to drone if not known)                                                                                                    |
| signal_bars                        | sint32        | Normalizing (make linear) RSSI for different drone protocols / frequency / bandwidth, specifically for DS                                                 |
| metadata                           | bytes         | Contains metadata of the detection                                                                                                    |

## FilterSetting

Not currently implemented

| Field            | Туре  | Description |
|------------------|-------|-------------|
| enabled          | bool  |             |
| min_window_range | float |             |
| max_window_range | float |             |

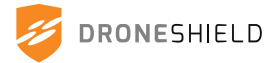

## PriorDetectionSetting

Not currently implemented

| Field   | Туре   | Description |
|---------|--------|-------------|
| enabled | bool   |             |
| count   | unit32 |             |

## StatusUpdate

Status update provides the state of the RF sensor including location

| Field                                 | Туре                  | Description                                                                                           |
|---------------------------------------|-----------------------|----------------------------------------------------------------------------------------------------|
| serial_number                         | string                | Serial Number of the rf_sensor (13 character string)                                                  |
| ip_address                            | string                | ip address of the sensor                                                                              |
| latitude_degrees                      | double                | latitude of the sensor                                                                                |
| longitude_degrees                     | double                | longitude of the sensor                                                                               |
| bearing_degrees                       | double                | direction the sensor is facing                                                                        |
| up_time_seconds                       | uint64                | time in microseconds since the sensor was powered up                                                  |
| temperature_celsius                   | float                 | temperature according to the onboard thermometer                                                      |
| OperationalState                      | enum                  | Unspecified = 0                                                                                       |
|                                       |                       | Operating = 1                                                                                         |
|                                       |                       | Testing = 2                                                                                           |
|                                       |                       | Fault = 3                                                                                             |
| Filters                               | message               | FilterSetting azimuth = 1                                                                             |
|                                       |                       | FilterSetting elevation = 2                                                                           |
| prior_detection_<br>setting           | PriorDetectionSetting | Filter based on minimum number of required detections before reporting a detection (not yet provided) |
| operationalstatus                     | enum                  | Unknown = 0                                                                                           |
|                                       |                       | Good = 1                                                                                              |
| altitude_meters                       | float                 |                                                                                                    |
| disrupting                            | bool                  | For sensors that are jamming capable such as DSXDir                                                   |
| software_version                      | string                | Device firmware version                                                                               |
| disruptor_band_24_<br>enabled         | bool                  | Is 2.4GHz band disruption enabled                                                                     |
| disruptor_band_58_<br>enabled         | bool                  | Is 5.8GHz band disruption enabled                                                                     |
| disruptor_band_<br>gnss_enabled       | bool                  | Is GNSS band disruption enabled                                                                       |
| disruptor_shutoff_<br>timeout_seconds | uint64                | The number of seconds the disruptor will automatically timeout when disrupting                        |
| auto_disruption_<br>enabled           | bool                  | Is auto disruption enabled on the disruptor                                                           |
| sensor_tilt_degrees                   | float                 | Tilt angle of the sensor from horizontal                                                              |
| up_time_<br>milliSeconds              | uint64                | Up time of the sensor                                                                                 |

## StatusUpdate.Filters

Filters applied to the sensor (not finalised)

| Field     | Туре          | Description |
|-----------|---------------|-------------|
| azimuth   | FilterSetting |             |
| elevation | FilterSetting |             |

### DetectionType

| Field       | Number | Description |
|-------------|--------|-------------|
| UNSPECIFIED | 0      |             |
| RADIO       | 1      |             |
| WIFI        | 2      |             |

## StatusUpdate.OperationalState

State the sensor is in (not finalised)

| Field       | Number | Description |
|-------------|--------|-------------|
| UNSPECIFIED | 0      |             |
| OPERATING   | 1      |             |
| TESTING     | 2      |             |

### StatusUpdate.OperationalStatus

Status of the sensor (not finalised)

| Field   | Number | Description |
|---------|--------|-------------|
| UNKNOWN | 0      |             |
| GOOD    | 1      |             |

### ComputeDetectionsRequest

Streamed Detections described in detail elsewhere

| Field     | Туре      | Description |
|-----------|-----------|-------------|
| detection | Detection |             |

### ComputeDetectionsResponse

Empty, unused message

### ComputeStatusRequest

Streamed status updates described in detail elsewhere

| Field  | Туре         | Description |
|--------|--------------|-------------|
| update | StatusUpdate |             |

## ComputeStatusResponse

Empty, unused message

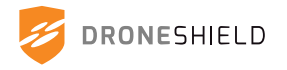

## Compute

When an RF sensor is configured to call out to a particular server it uses this service. The detections and status updates are streamed in the request and the responses are unused.

| Method<br>Name | Request Type                    | Response Type             | Description                                                                      |
|----------------|---------------------------------|---------------------------|----------------------------------------------------------------------------------|
| Detections     | ComputeDetectionsRequest stream | ComputeDetectionsResponse | Detections streams detections<br>from the sensor to the compute<br>server        |
| StatusUpdates  | ComputeStatusRequest<br>stream  | ComputeStatusResponse     | StatusUpdates streams status<br>updates from the sensor to the<br>compute server |

## RFDetectionsRequest

Empty request

### RFDetectionsResponse

| Field     | Туре      | Description             |
|-----------|-----------|-------------------------|
| detection | Detection | RF Sensor status update |

## RFStatusRequest

Empty request

### RFStatusUpdate

Rf Sensor status update

| Field  | Туре         | Description             |
|--------|--------------|-------------------------|
| update | StatusUpdate | RF Sensor status update |

### **RfSensor**

When an RfSensor is configured as a server it can be called directly and will respond with a stream of detections and status updates while the requests are empty and unused

| Method Name   | Request Type        | Response Type               | Description                                  |
|---------------|---------------------|-----------------------------|----------------------------------------------|
| Detections    | RFDetectionsRequest | RFDetectionsResponse stream | Streams detections from the rf sensor        |
| StatusUpdates | RFStatusRequest     | RFStatusUpdate stream       | Stream for status updates from the rf sensor |

### Scalar Value Types

| .proto<br>Type | Notes                                                                                                    | C++    | Java   | Python | Go      | C#     | PHP     | Ruby                                 |
|----------------|----------------------------------------------------------------------------------------------------|--------|--------|--------|---------|--------|---------|--------------------------------------|
| double         |                                                                                                    | double | double | float  | float64 | double | float   | Float                                |
| float          |                                                                                                    | float  | float  | float  | float32 | float  | float   | Float                                |
| int32          | Uses variable-length<br>encoding. Inefficient<br>for encoding negative<br>numbers – if your<br>field is likely to have<br>negative values, use<br>sint32 instead. | int32  | int    | int    | int32   | int    | integer | Bignum or<br>Fixnum (as<br>required) |

| .proto<br>Type | Notes                                                                                                    | C++    | Java       | Python          | Go     | C#         | PHP                | Ruby                                 |
|----------------|----------------------------------------------------------------------------------------------------|--------|------------|-----------------|--------|------------|--------------------|--------------------------------------|
| int64          | Uses variable-length<br>encoding. Inefficient<br>for encoding negative<br>numbers – if your<br>field is likely to have<br>negative values, use<br>sint64 instead. | int64  | long       | int/long        | int64  | long       | integer/<br>string | Bignum                               |
| uint32         | Uses variable-length encoding.                                                                                                    | uint32 | int        | int/long        | uint32 | uint       | integer            | Bignum or<br>Fixnum (as<br>required) |
| uint64         | Uses variable-length encoding.                                                                                                    | uint64 | long       | int/long        | uint64 | ulong      | integer/<br>string | Bignum or<br>Fixnum (as<br>required) |
| sint32         | Uses variable-length<br>encoding. Signed int<br>value. These more<br>efficiently encode<br>negative numbers than<br>regular int32s.                               | int32  | int        | int             | int32  | int        | integer            | Bignum or<br>Fixnum (as<br>required) |
| sint64         | Uses variable-length<br>encoding. Signed int<br>value. These more<br>efficiently encode<br>negative numbers than<br>regular int64s.                               | int64  | long       | int/long        | int64  | long       | integer/<br>string | Bignum                               |
| fixed32        | Always four bytes.<br>More efficient than<br>uint32 if values are<br>often greater than<br>2^28.                                                                  | uint32 | int        | int             | uint32 | uint       | integer            | Bignum or<br>Fixnum (as<br>required) |
| fixed64        | Always eight bytes.<br>More efficient than<br>uint64 if values are<br>often greater than<br>2^56.                                                                 | uint64 | long       | int/long        | uint64 | ulong      | integer/<br>string | Bignum                               |
| sfixed32       | Always four bytes.                                                                                                    | int32  | int        | int             | int32  | int        | integer            | Bignum or<br>Fixnum (as<br>required) |
| sfixed64       | Always eight bytes.                                                                                                    | int64  | long       | int/long        | int64  | long       | integer/<br>string | Bignum                               |
| bool           |                                                                                                    | bool   | boolean    | boolean         | bool   | bool       | boolean            | TrueClass/<br>FalseClass             |
| string         | A string must always<br>contain UTF-8 encoded<br>or 7-bit ASCII text.                                                                                             | string | String     | str/<br>unicode | string | string     | string             | String (UTF-<br>8)                   |
| bytes          | May contain any<br>arbitrary sequence of<br>bytes.                                                                                                    | string | ByteString | str             | []byte | ByteString | string             | String<br>(ASCII-8BIT)               |

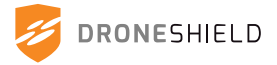

# **13. Required Ports**

This device may require the following ports to be opened for troubleshooting, support and upgrading purposes. Network administrators should be aware of these requirements.

| Remote Support Port: | Support Redundancy Ports |
|----------------------|--------------------------|
| UDP 9993             | TCP 3023                 |
|                      | TCP 3024                 |

# 14. Third Party Device Integration

#### **Data Connector Output** 14.1

The RfPatrol MKII data connector communicates via 10/100 base-T Ethernet standard. The device is provided with a data cable terminated to RJ45 however custom cables can be provided for integration into various battle management systems.

## 141.1 Data Connector Specification

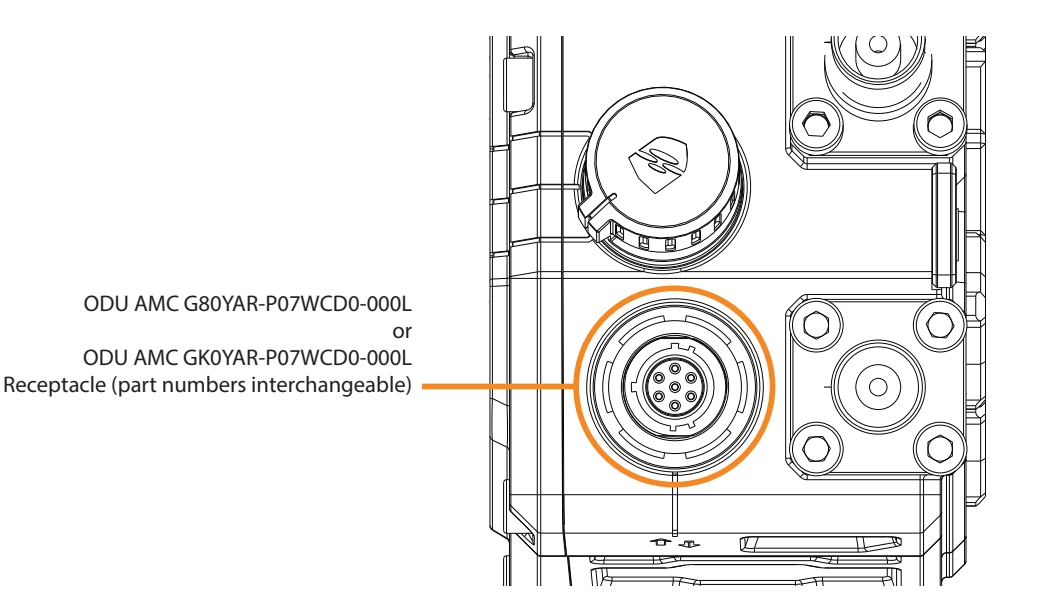

#### **Data Cable Specification** 14.1.2

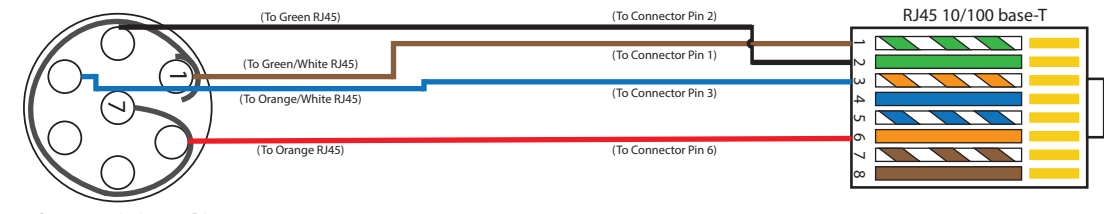

ODU AMC A10YAR-P07XCD0-0000 Plug

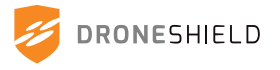

## 14.2 Silvus Radio Integration

The RfPatrol MKII can integrate with the Silvus Radio in order to connect to the DroneSentry-C2 and report the device's position in real time.

Connect to the Silvus radio via the supplied network cables and adaptors.

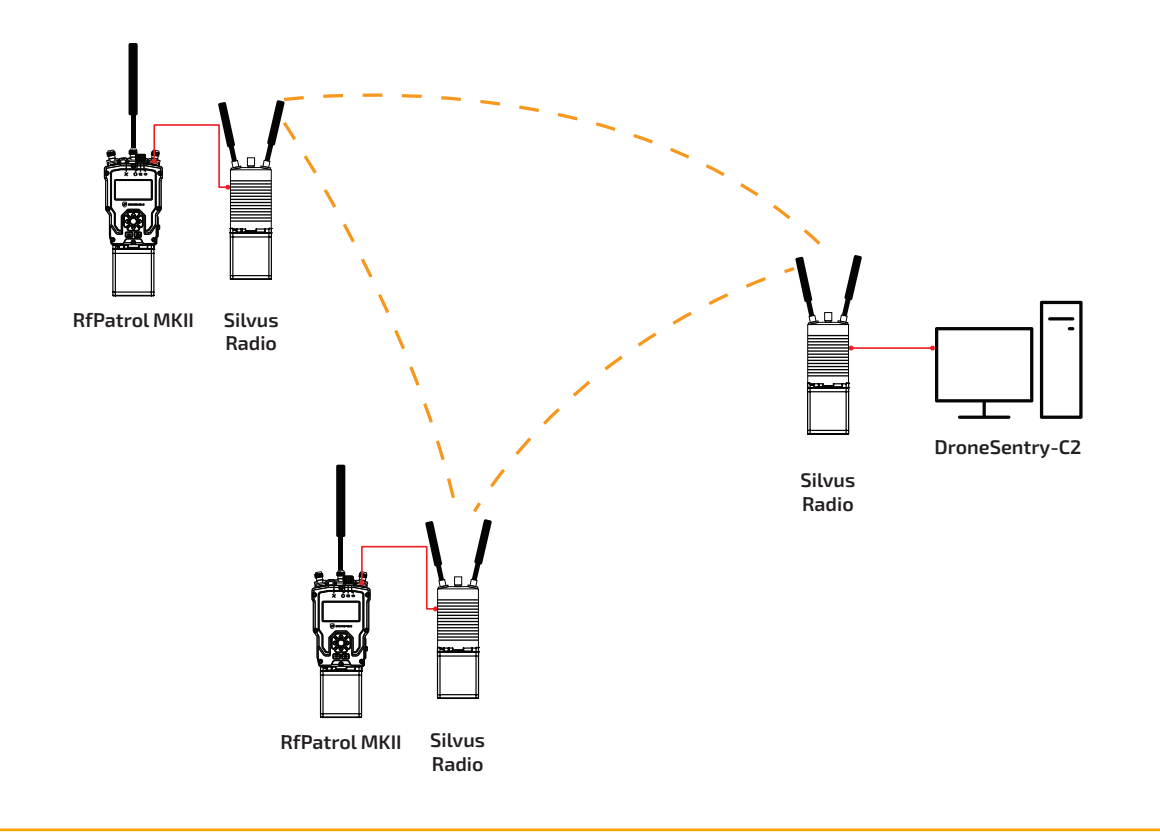

DroneShield recommends that the RfPatrol and Silvus Radio devices are used on the same subnet.

When configuring the network, check the Silvus Radio integration has been enabled under device settings and correct port settings used. See "10.9.13 Silvus Radio"

The Silvus radio must be switched on prior to powering on the RfPatrol MKII. Network cables should be connected when both devices are powered down to correctly configure the network.

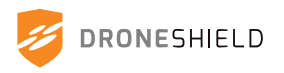

## 14.3 Persistent Systems MPU5 Integration

The RfPatrol MKII can integrate with the Persistent Systems MPU5 in order to connect to the DroneSentry-C2 and report the device's position in real time.

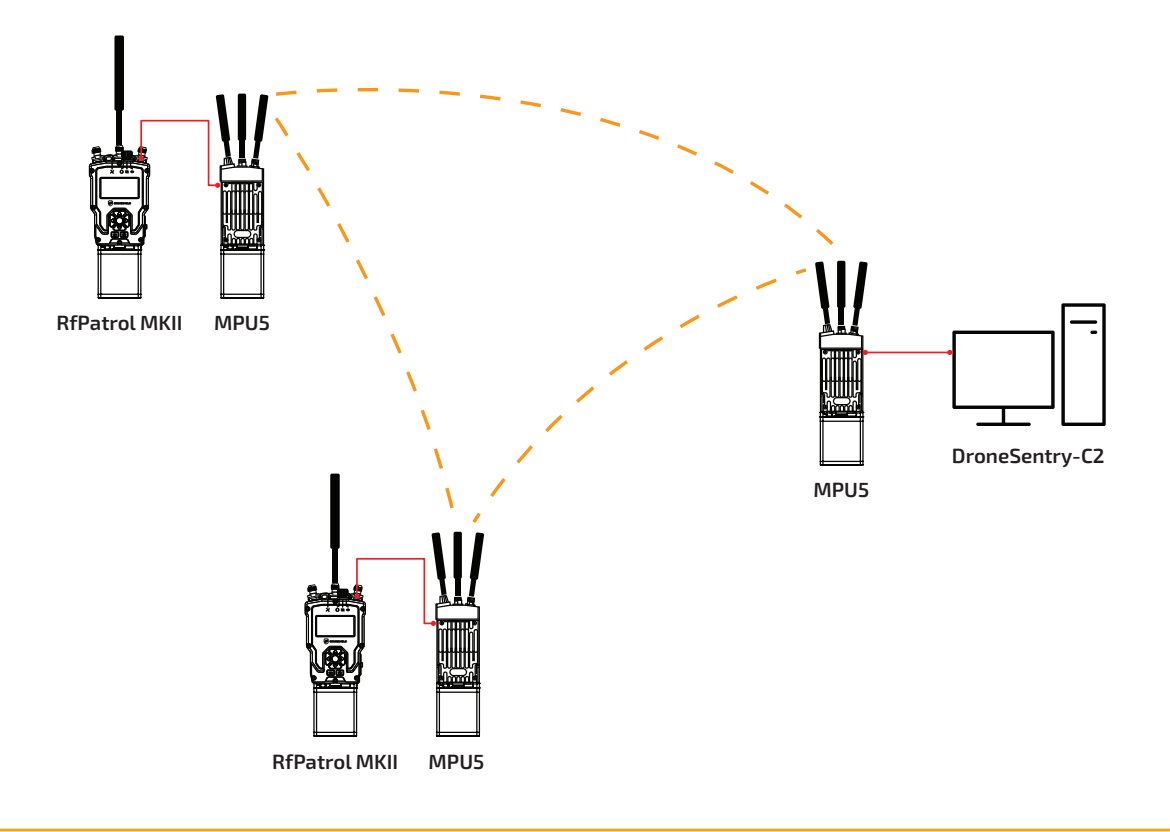

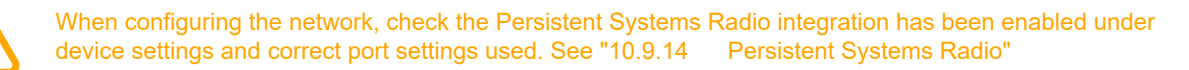

The MPU5 radio must be switched on prior to powering on the RfPatrol MKII. Network cables should be connected when both devices are powered down to correctly configure the network

To connect the RfPatrol MKII to the Persistent Systems MPU5 use the DRO-111-212 Data Cable that can be purchased separately.

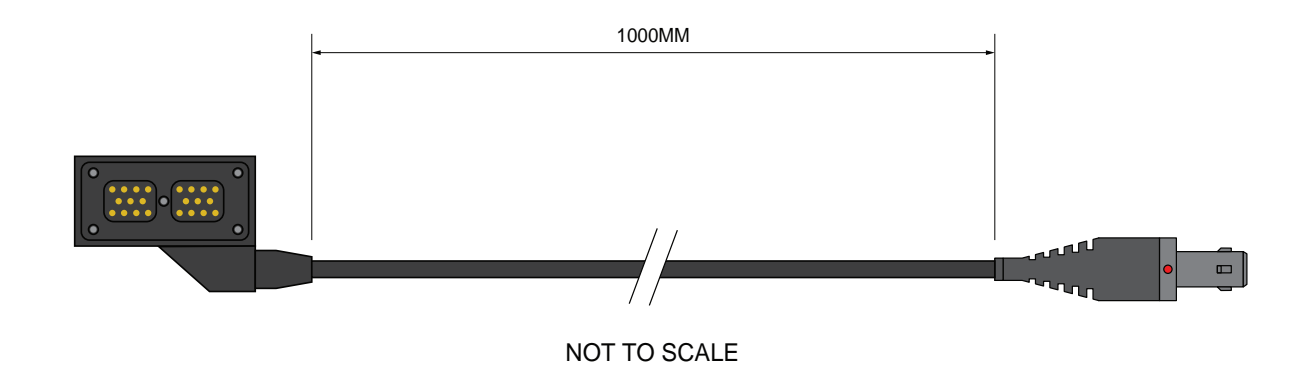

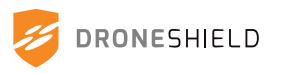

# 15. Battery Instructions

 Supplied Battery:
 BT-70716BG / BT-70716BV / MP5355-7

 Length:
 71mm
 Width:
 41mm
 Height:
 86mm

 Weight:
 BT-70716BG,
 MP5355-7:
 0.36kg (0.80lbs)
 BT-70716BV:
 0.38kg (0.84lbs)

Battery Notes: Voltage: 10.8V Maximum Voltage: 12.6V Capacity: BT-70716BG: 6.8Ah BT-70716BV, MP5355-7: 7.0Ah Operating Temperature: BT-70716BG, BT-70716BV: -30°C to +60°C (-22°F to 140°F) MP5355-7: -20°C to +60°C (-4°F to 140°F) Recommended Storage Temperature: -40°C to +40°C (-40°F to +104°F)

## **Battery Precautions:**

Keep the battery away from fire and water Do not short-circuit the battery pack terminals Do not force open the battery pack

Provided Battery Charger: 808-064 AC/DC TS3-022 Specifications

| Charger Length: 78mm       | Width: 38mm | Height: 33mm |
|----------------------------|-------------|--------------|
| Power Supply Length: 144mm | Width: 31mm | Height: 60mm |
| Weight: 0.75kg (1.65lbs)   |             |              |

Battery Charger Notes: Power Requirements: 100-240VAC, 50/60Hz Operating Temperature: -30°C to +80°C (-22°F to +176°F) Battery Charge Time: 6 hours (for depleted battery)

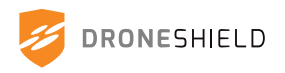

# 16. **Product Acceptance Test**

Inspect accessories:

All accessories listed in packing list are present All accessories are in good condition

### **Device power test:**

- 1. Connect DRO-888-214 Battery to RfPatrol MKII
- 2. Switch on RfPatrol MKII with rotary power switch

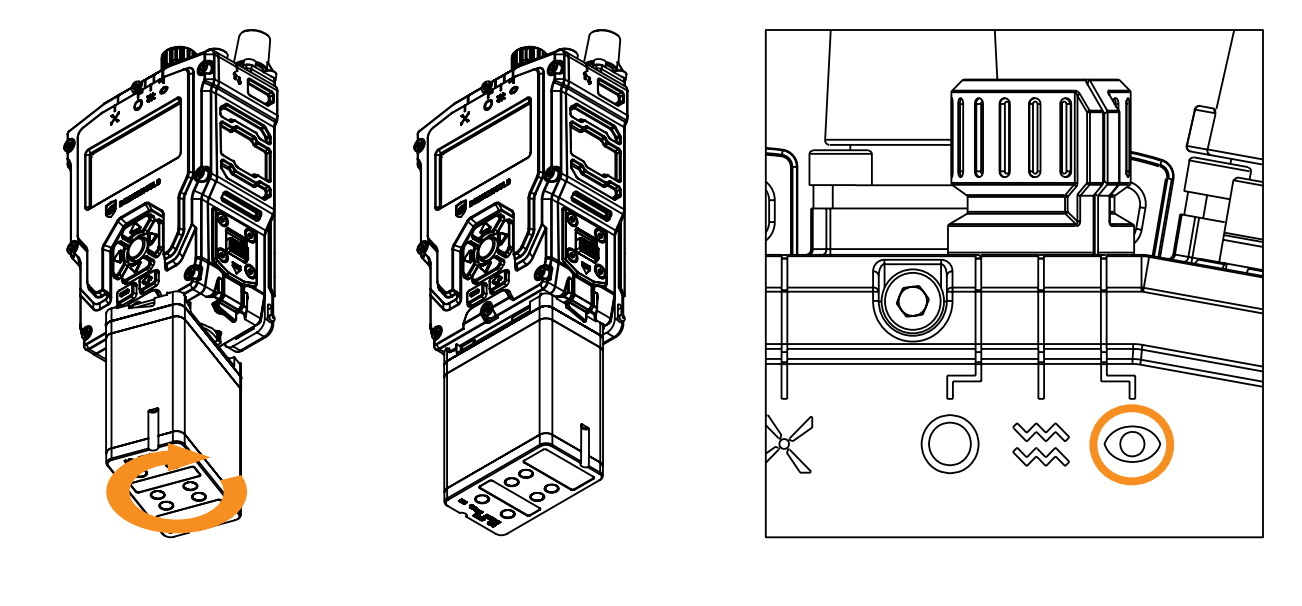

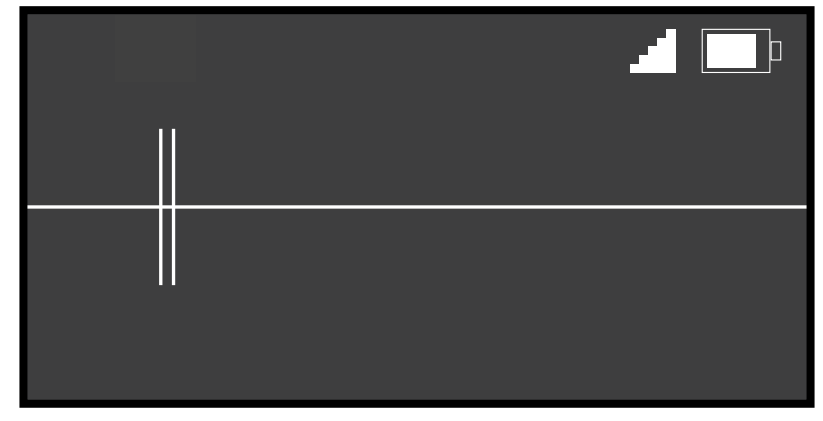

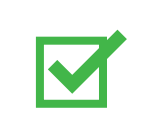

RfPatrol MKII powers up and enters scanning display

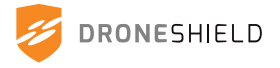

## Device data test:

- 1. Access RfPatrol MKII Device Manager using DRO-111-210 and DRO-228-118
- 2. Login to Device Manager with Username: user

Password: user

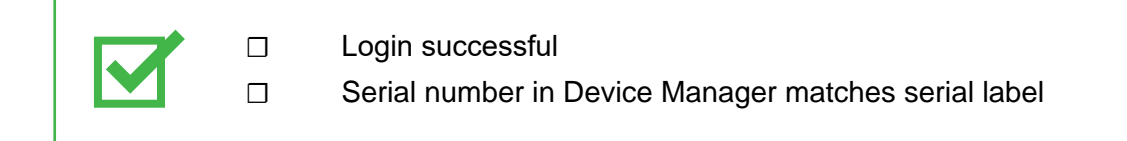

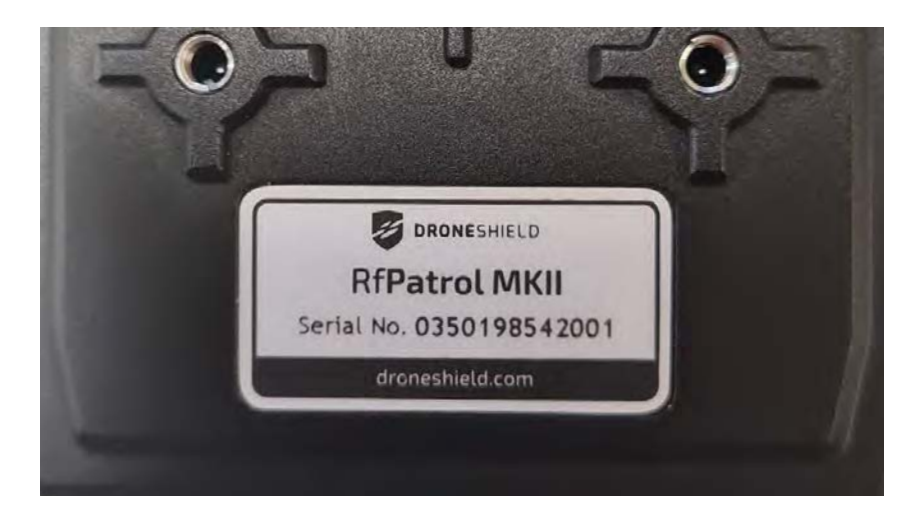

### **Operational test detection:**

- 1. Attach DRO-555-200 ALPHA Antenna to RfPatrol MKII
- 2. Turn on DJI Phantom drone

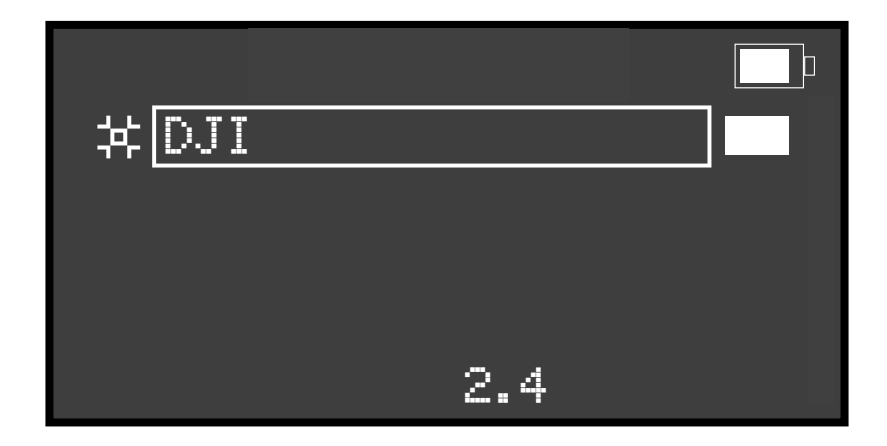

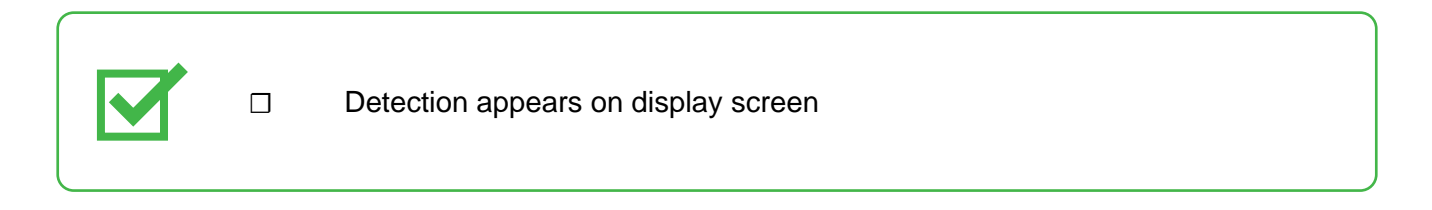

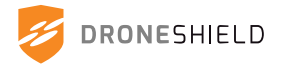

# 17. Maintenance

The RfPatrol MKII should undergo routine non technical assessment to ensure its reliable operation.

This assessment can be performed in less than a minute.

## **17.1 Noncritical Faults**

Noncritical faults are faults that will not severely affect the operation of the RfPatrol MKII. They can be repaired at the operator's discretion.

## 17.1.1 TNC/Military Connector Dust Caps Missing/Damaged

Ensure all three TNC dust caps and two military connector dust caps are intact. If dust caps are damaged or missing, replacements can be purchased from DroneShield or authorised DroneShield distributor.

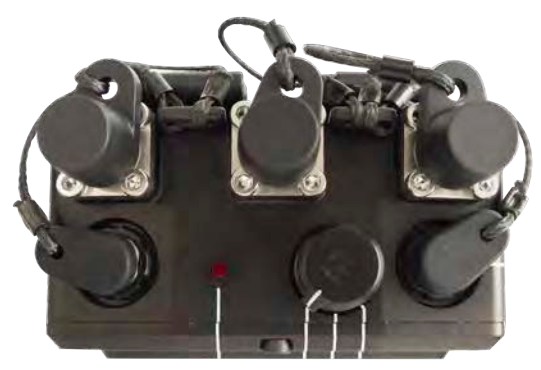

## 17.1.2 Display Glass Scratched

Ensure that the display glass is not heavily scratched and no part of the display is obscured by scratches. Heavily scratched display glass can be repaired by DroneShield or authorised DroneShield distributor. (For cracked or shattered screens, refer to "17.2.1 Display Glass Cracked/Shattered" on page 109).

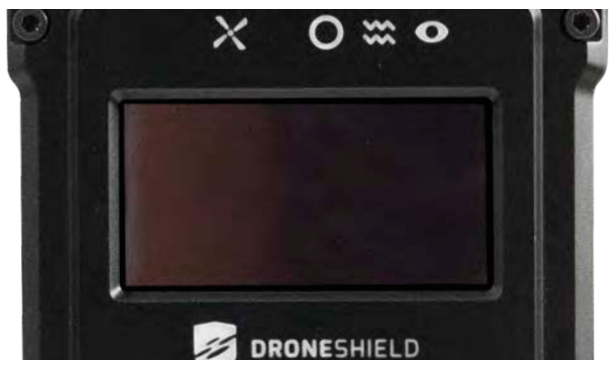

## 17.1.3 Fogging Behind Display Glass

The RfPatrol MKII display glass may fog up inside if the device changes temperature rapidly. Let the RfPatrol MKII adjust to the ambient temperature and the condensation should disappear. If excessive condensation occurs, the device can be repaired by DroneShield or an authorised DroneShield distributor.

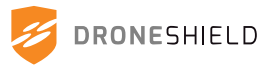

## 17.1.4 Serial Label

Ensure that the serial label is still attached to the RfPatrol MKII and legible. If the serial label is damaged or missing, a replacement can be sourced from DroneShield or authorised DroneShield distributor.

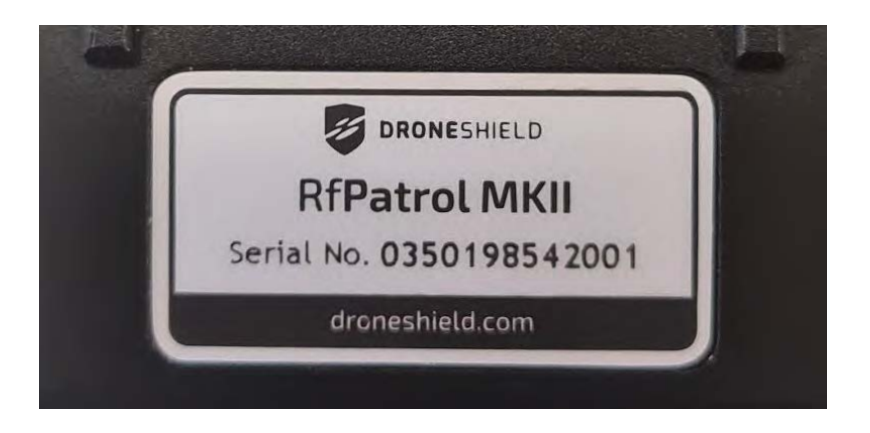

## 17.1.5 Connectors Clear of Debris

Ensure that the TNC and military connectors on the top of the RfPatrol MKII device are clear of dirt and debris. Clogged connectors may impact device performance.

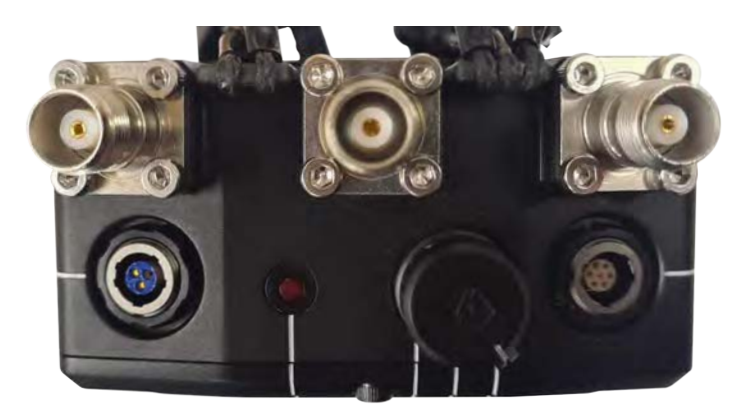

## 17.1.6 Battery Clip

Ensure the battery clip can be raised and lowered and there is no debris in the mechanism. If the battery clip can not be raised and the RfPatrol MKII battery cannot be attached or removed, the battery clip can be disassembled and cleaned. Replacement parts can be purchased from DroneShield or authorised DroneShield distributor.

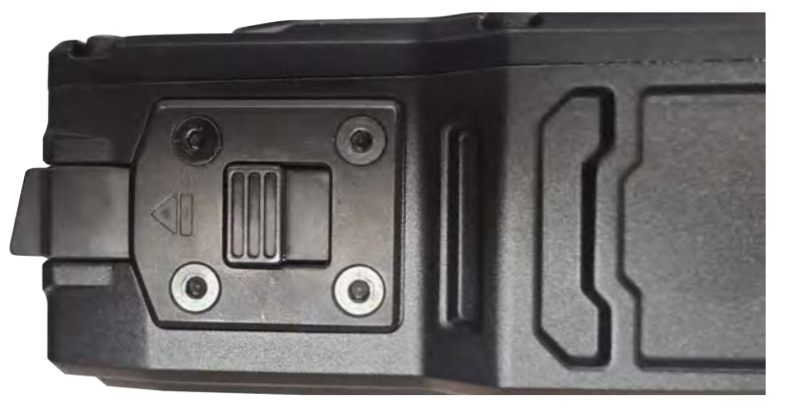

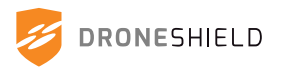

## 17.2 Critical Faults

Critical faults may seriously affect the operation of the RfPatrol MKII and should be addressed as soon as possible. Critical faults typically require repair by DroneShield or authorised DroneShield distributors.

## 17.2.1 Display Glass Cracked/Shattered

Ensure the display glass is not cracked or shattered. Cracked or shattered display glass can be repaired by DroneShield or authorised DroneShield distributor.

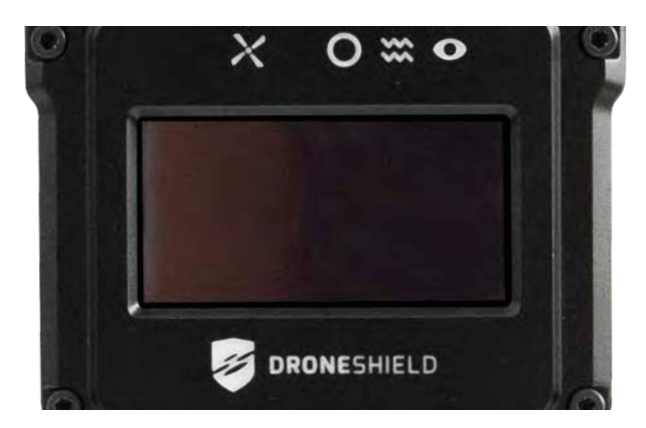

## 17.2.2 Damaged Battery Connector

Ensure that all three pogo pins on the battery connector are intact and can move freely. If pogo pins are loose, damaged or missing, the RfPatrol MKII may not power on properly. The battery connector can be repaired by DroneShield or authorised DroneShield distributor.

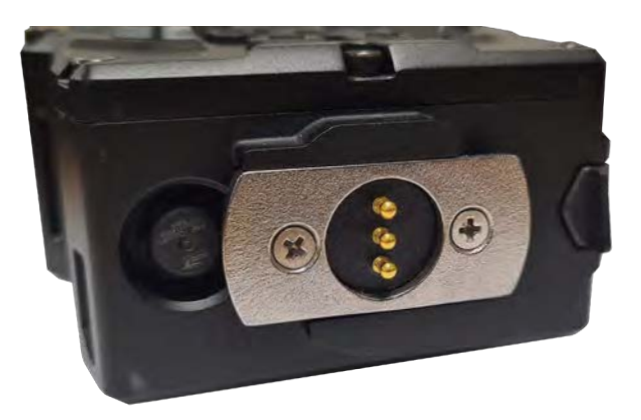

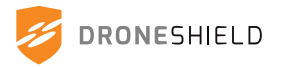

## 17.2.3 Damaged Rotary Switch

Ensure that the rotary switch can be smoothly turned to each position (OFF, STEALTH, GLIMPSE). If the rotary knob is missing, a replacement can be sourced from DroneShield or authorised DroneShield distributor. If the switch does not turn properly, the RfPatrol MKII should be returned for repair.

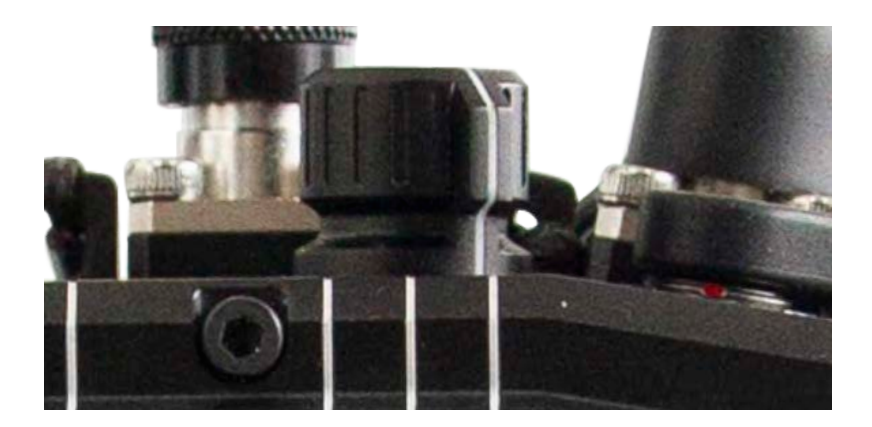

## 17.2.4 RfPatrol MKII Fails to Power On

Ensure the RfPatrol MKII can power on and the display screen activates in the GLIMPSE position. If the RfPatrol MKII fails to power on, check that the battery is connected properly and is charged. If the RfPatrol MKII still fails to power on, the device should be returned to DroneShield or DroneShield distributor.

## 17.2.5 RfPatrol MKII Displays Error Status

Reboot the RfPatrol MKII. If error persists, see Status Menu and report error to DroneShield or DroneShield distributor.

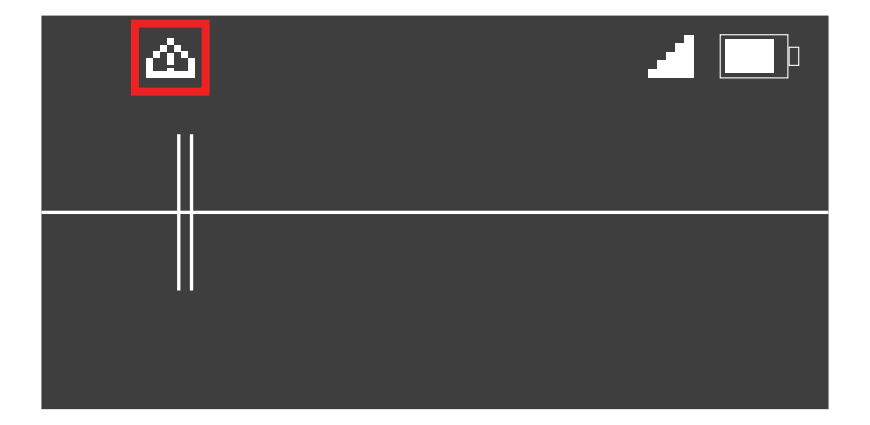

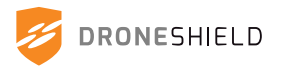

## **17.3 Battery Maintenance**

Care should be taken with the RfPatrol MKII batteries to ensure they maintain optimum performance through their use and storage.

## 17.3.1 Battery Storage

RfPatrol MKII batteries should be charged to full every 6 months to ensure optimal battery health. Failure to charge RfPatrol MKII batteries at 6 month intervals may shorten the battery life or result in dead batteries.

Batteries should be stored at -40°C to +40°C (-40°F to +104°F).

Ensure batteries are stored in a dry location out of direct sunlight.

## 17.3.2 Battery O-ring

Ensure that the RfPatrol MKII battery O-ring is in place and intact. A damaged battery O-ring may lead to water ingress when attached to the RfPatrol MKII, potentially damaging the battery or the device.

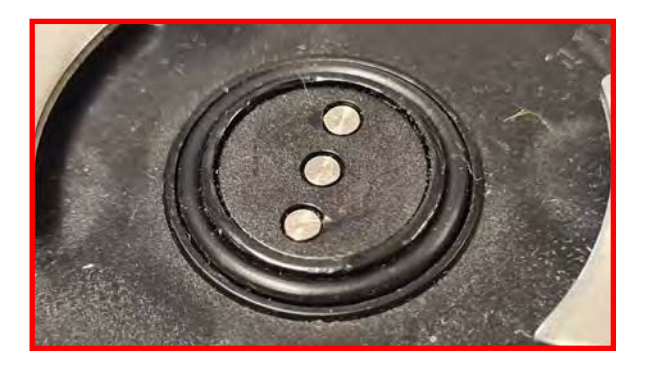

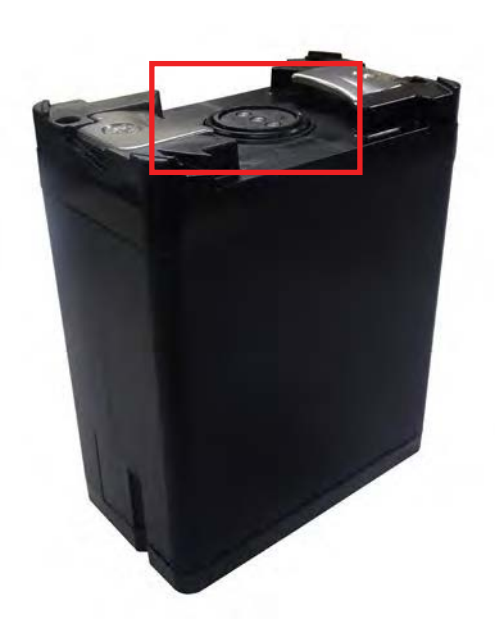

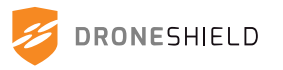

## 17.4 Fastener Guide

This fastener guide is for the purpose of repair by authorised technical staff only. Any attempt to disassemble or modify the RfPatrol MKII will void the product warranty.

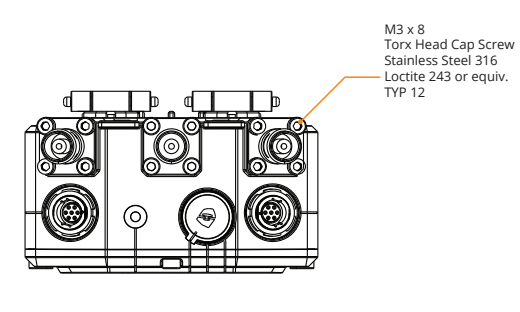

**Top View** 

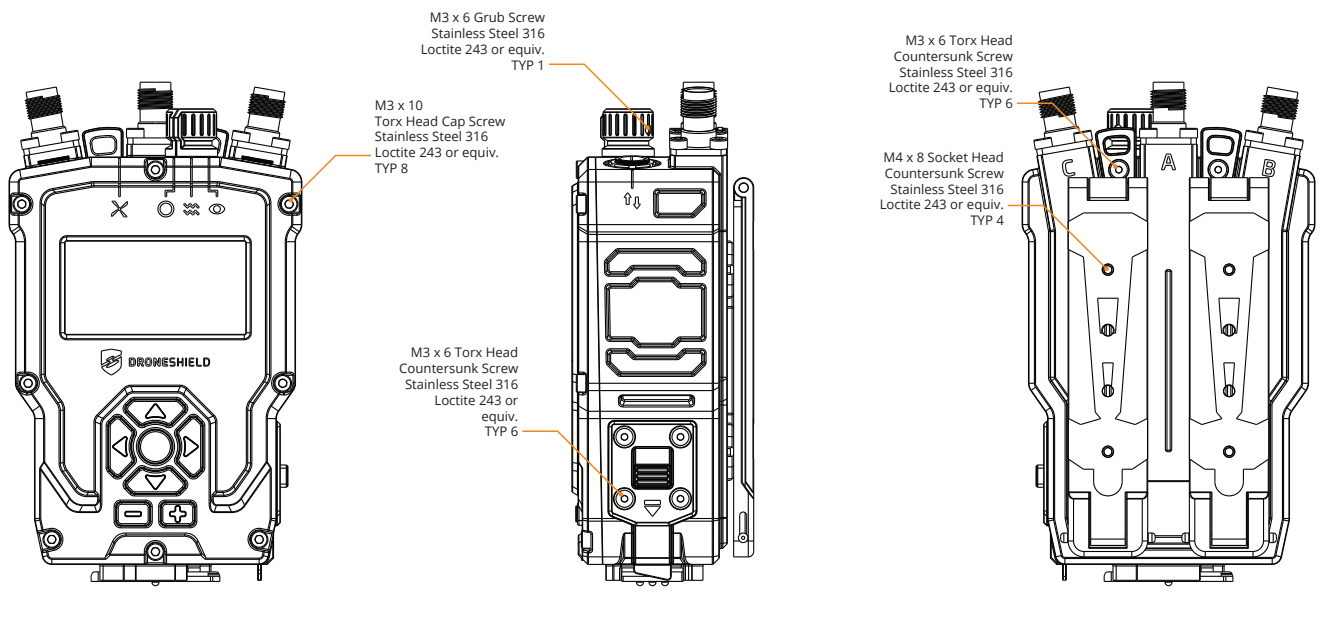

**Front View** 

Side View

4-40 3/8inch Flat Head Phillips Machine Screws Stainless Steel 316/304 Loctite 243 or equiv. TYP 2

**Underside View** 

**Rear View** 

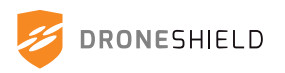

# **18. Destruction**

Should the RfPatrol MKII need to be destroyed in the field, the device can be drilled in the following location to wipe all recorded data.

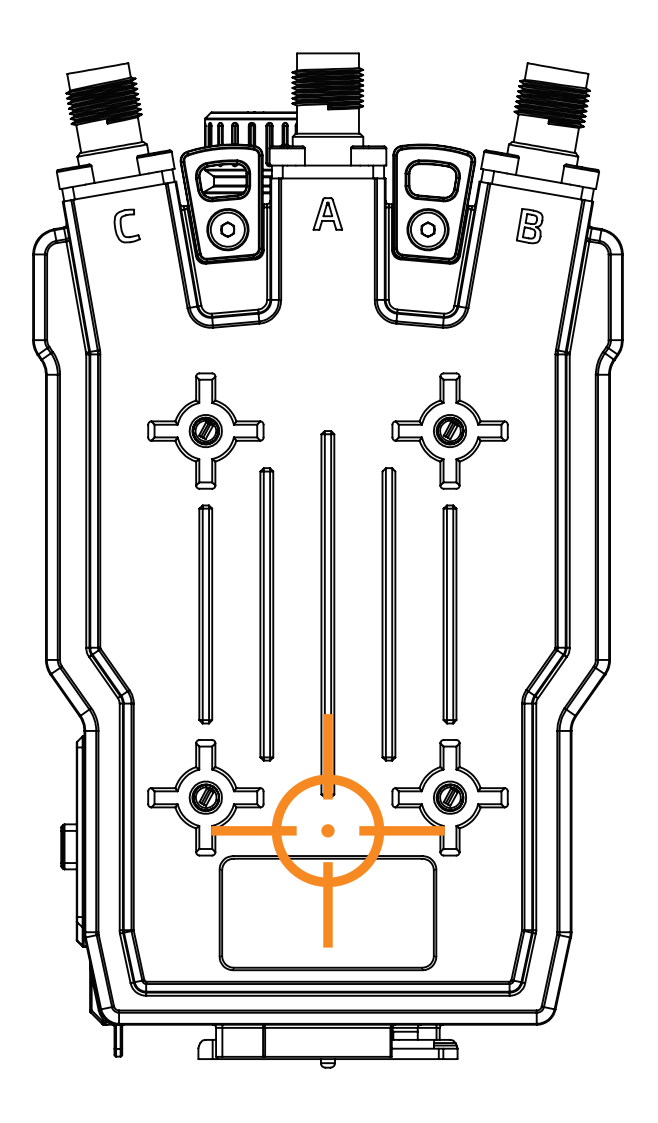

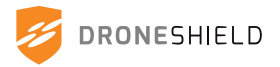

# **19. Specifications**

### **RfPatrol MKII Specifications**

Battery Nominal Voltage: 10.8VDC

Effective range: High RF Environment (Urban): up to 1000m (0.62 miles) line of sight, omni directional Low RF Environment (Rural): up to 4000m (2.48 miles) line of sight, omni directional Unit Weight: 780grams (1.72lbs) (without antenna and battery) User Feedback: LED, OLED display, Vibration, Audio (through headphones) Unit Colour: Black

## **Effective Detection Frequencies**

2.4GHz ISM 5.2GHz ISM 5.8GHz ISM 433MHz ISM (expansion) 868MHz ISM (expansion) 915MHz ISM (expansion)

### Power

Rechargeable Lithium-Ion Battery NATO-standard military grade battery (common use) Quick release and reload battery operation Operating Time: 10+ hour (continuous detection, all bands)

### **Environment and Operation**

Tested to IP67 Tested to MIL-STD-810G: 501.5.i, 502.5.i, 502.5.ii, 503.5.ii, 514.6.i, 516.6.i, MIL-STD-810H: 507.6 Operating temperature: -20°C to +60°C (-4°F to +140°F)

### Warranty

12 months from date of shipment

### Shipping

Ships in a Rugged Carry Case (IP67) Carry Case Dimensions: 525mm x 430mm x 215mm (20.6" x 16.9" x 8.4") Total Shipped Weight: 8.1kg (17.86lbs) - including carry case HS Code: 85269130

#### Certifications FCC ID: 2A9JZ-DRO-035

"This device complies with Part 15 of the FCC Rules. Operation is subject to the following two conditions:

- This device may not cause interference
- This device must accept any interference, including interference that may cause undesired operation of the device"

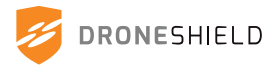

# 20.Contact

For more information, support and technical inquiries please contact your authorised distributor, or DroneShield at <a href="mailto:support@droneshield.com">support@droneshield.com</a>

For product feedback, feature requests and suggestions for improvement, please contact DroneShield at <a href="mailto:feedback@droneshield.com">feedback@droneshield.com</a>

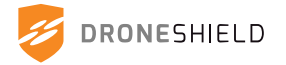